E-Mail-Archiving Product Guide

## 0 N 0 S by 181

## **Table of Contents**

| Users, users' access and groups                                                        | 5  |
|----------------------------------------------------------------------------------------|----|
| How to enable access for External users (Delegated User) whose email is not backed up? | 5  |
| What are the different access levels?                                                  | 7  |
| How do I Manage user accesses?                                                         | 10 |
| Status                                                                                 | 10 |
| Dashboard archive status                                                               | 10 |
| System Status -> Backups                                                               | 10 |
| System Status -> Downloads                                                             | 11 |
| System Status -> Restores                                                              | 11 |
| System Status -> Migrates                                                              | 11 |
| Email Attachment Dashboard                                                             | 13 |
| How can I view my email attachments?                                                   | 13 |
| Who has access to my attachments?                                                      | 14 |
| How can I delete attachments?                                                          | 14 |
| Migrate, Restore and download                                                          | 14 |
| How do I migrate an archive mailbox to a new email account?                            | 14 |
| Can I migrate multiple email archives to a single email account?                       | 16 |
| Will the date and time of the emails be preserved while migrating emails?              | 17 |
| Will my emails in sub-folders such as trash, sent, etc. be restored and migrated?      | 17 |
| How do I restore my email archive?                                                     | 17 |
| Restore to default folder                                                              | 19 |
| Restore to existing folder                                                             | 20 |
| Restore to new folder                                                                  | 21 |
| How do I Download my email?                                                            | 22 |
| Advanced Search                                                                        | 24 |
| What is Advanced Search?                                                               | 24 |
| How to search an email using Archive ID?                                               | 25 |
| What can we do with the results of advanced search?                                    | 26 |
| How to do an advanced search?                                                          | 26 |
| How to do Download, Restore and Migrate from Advanced Search Result?                   | 27 |
| What is the AND / OR Operator Logic                                                    | 27 |
| Tips to Optimize Free Text Search                                                      | 28 |
|                                                                                        |    |

## **I O N O S** by **181**

| Search Internal Emails                                       |                   |
|--------------------------------------------------------------|-------------------|
| Search External Emails                                       |                   |
| Inbound Emails                                               |                   |
| Outbound emails                                              |                   |
| Archives                                                     |                   |
| Can I see all the folders?                                   |                   |
| Is it possible to delete individual emails from the archives | 5?                |
| How do I view my archives?                                   |                   |
| Can I view or download attachments from my archived er       | mails?            |
| eDiscovery Search                                            |                   |
| What is the difference between eDiscovery Search and Ad      | lvanced Search?31 |
| How to do an eDiscovery Search?                              |                   |
| How to view emails from eDiscovery Search?                   |                   |
| How to View or Edit Criteria from Saved Search?              |                   |
| What is the AND / OR Operator Logic                          |                   |
| Tips to Optimize Free Text Search                            |                   |
| Search Internal Emails                                       |                   |
| Search External Emails                                       |                   |
| Inbound Emails                                               |                   |
| Outbound emails                                              |                   |
| Alert                                                        |                   |
| How does the Alert system work?                              |                   |
| How to enable/disable Alert?                                 | 35                |
| Who will receive notification email(s)?                      | 35                |
| How frequent will a notification email be received?          | 35                |
| Retention policy                                             |                   |
| What is retention policy?                                    |                   |
| Can I delete a Retention Policy?                             |                   |
| Can I modify a Retention Policy?                             |                   |
| Can I add more than 1 policy to an Email Account?            |                   |
| Can I get back any email that has been deleted by Retention  | on Policy?38      |
| Where can I apply the retention policy?                      |                   |
| What is the Default Policy?                                  |                   |
|                                                              |                   |

## **I O N O S** by **181**

| Retention periods                                                     |    |
|-----------------------------------------------------------------------|----|
| How is retention period calculated?                                   |    |
| Legal Hold                                                            | 40 |
| What is Legal Hold                                                    | 40 |
| Where can I apply legal hold                                          | 40 |
| What happens to the emails under legal                                | 40 |
| How to create Legal Hold                                              | 40 |
| Audit Log                                                             | 43 |
| What is the Audit Log?                                                | 43 |
| How to use Messages & File Audit Log                                  | 43 |
| What is an Archive ID                                                 | 43 |
| How to use User Activity Log                                          | 45 |
| How to use System Activity Log                                        | 45 |
| Who gets the access to Audit Log                                      | 45 |
| How to download the Audit Log                                         | 45 |
| Review Process                                                        | 47 |
| What is Review Process                                                | 47 |
| How it works                                                          | 47 |
| Who gets access to Review Process?                                    | 47 |
| How to create Review Process?                                         | 47 |
| How to mark emails as "Reviewed"?                                     | 49 |
| How to View Criteria in the Review Process                            | 51 |
| How does the "View Emails" button in Review Process work              | 51 |
| Multiple Review Process                                               | 52 |
| Email Deletion by Data Protection Offer                               | 52 |
| How to mark emails for deletion by DPO?                               | 53 |
| How to delete emails as a DPO?                                        | 55 |
| How to review and unmark messages that have been marked for deletion? | 56 |
|                                                                       |    |

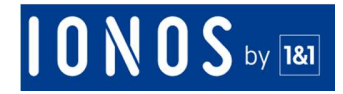

## Users, users' access and groups

## How to enable access for External users (Delegated User) whose email is not backed up?

You can now add users who can access your backups without the need to back them up.

This means that if needed an external auditor can be granted access to your backup.

- Only admins who have access to the user management page can give access to external users tab.
- They will create a user at our end and will invite them to login to the portal.
- 1. Please login to your business backup / archive dashboard
- 2. Go to user management

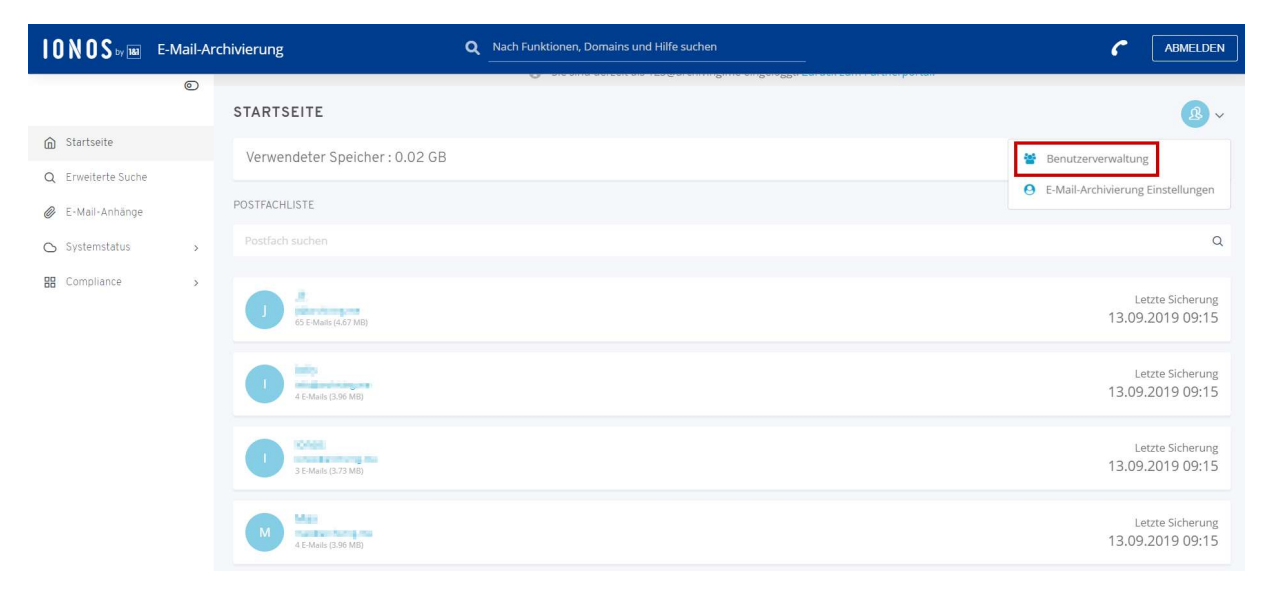

#### 3. Click Add user

| 10N0S w 🛤                          | ONOS wa E-Mail-Archivierung |                                                        | ۹       | Nach Funktionen, Domains und Hilfe suchen |   |                         | <b>(</b>  | ABMELDEN     |
|------------------------------------|-----------------------------|--------------------------------------------------------|---------|-------------------------------------------|---|-------------------------|-----------|--------------|
|                                    | 0                           | STARTSEITE                                             |         |                                           |   |                         |           | <b>B</b> ~   |
| Startseite     Startseite          |                             | 🗣 Berechtigung erteilen 🛔 Einladun                     | gsliste |                                           |   |                         |           |              |
| <ul> <li>E-Mail-Anhänge</li> </ul> |                             | Alle Postfächer durchsuchen                            |         |                                           | ~ | & Alle Berechtigungen ∨ | + Benutze | r hinzufügen |
| Systemstatus                       | >                           | +8 Letzter Login: -                                    |         | Benutzer                                  |   |                         |           |              |
| BB Compliance                      | >                           | Norden Bandherrigunte ()<br>+0 Letzter Login:-         |         | Benutzer v                                |   |                         |           |              |
|                                    |                             | 4) Letzter Login: 09.09.2019 09:39                     |         | Datenschutzbeauftragter ~                 |   |                         | 0         |              |
|                                    |                             | <ul> <li>●) Letzter Login: 23.08.2019 16:35</li> </ul> |         | Prüfer v                                  |   |                         |           |              |
|                                    |                             | 4) Letzter Login: -                                    |         | Benutzer ~                                |   |                         |           |              |

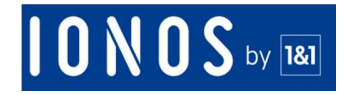

- 4. Enter the email of the user you want to invite
- 5. Select the role of the user

| -Mail-Adresse:                                                                                                    |        |
|----------------------------------------------------------------------------------------------------|--------|
| Eingabe E-Mail-Adresse                                                                                                    |        |
| olle:                                                                                                    |        |
| Eingeschränkter Prüfer                                                                                                    | ~      |
|                                                                                                    |        |
| Bitte beachten Sie, dass nach dem Klicken auf "Einladung" eine E-Mail mit dem Link zun<br>Anmelden und Zurücksetzen des Passworts an den Benutzer gesendet wird. <b>Dieser Lin</b><br>wird in 24 Stunden ablaufen | ı<br>k |
| Rechtlicher Hinweis: Sie gewähren einem externen Benutzer Zugriff auf das Portal. In<br>Abhängigkeit von der gewählten Rolle können sie Ihre Daten einsehen.                                                      | -      |

- 6. Check the box "I agree with this Term" and click Invite.
- 7. Please note that once you click "Invite", an email with the link to login and reset the password will be sent to the user. This link will expire in 24 hours.
- 8. You can check his access whether he has accepted it on the "Invitation List" tab
  - a. If the user did not get the email or if the invitation expired, then you can resend the invitation by clicking reset.
  - b. You can even cancel the invitation by clicking on cancel.

| < BENUTZERVERWALTUNG ()<br>STARTSEITE                                                                                             |              | <u>\$</u> ~ |
|----------------------------------------------------------------------------------------------------|--------------|-------------|
| As Berechtigung erteilen <b>Linladungsliste</b>                                                                                   |              |             |
| Von 0120ente yopmenicum als Externer Benutzer - Datenschutzbeauftragter Ablauf in 23 Stunder Von 1230erchWing,me 13.09.2019 09:34 | n 59 Minuten | ı           |
| als Ausstehender Benutzer (Anderes Postfach)<br>von 123@archiving.me 10.07.2019 10:56                                             | Abgelaufen   | ı           |
| als Ausstehender Benutzer (Anderes Postfach)<br>von 123@archiving.me 10.07.2019 04:02                                             | Abgelaufen   | I           |
| als Ausstehender Benutzer (Anderes Postfach)<br>von 123@archiving.me 09.07.2019 11:43                                             | Abgelaufen   | ı           |
| von 123@archiving.me 09.07.2019 11:15                                                                                             | Abgelaufen   | ı           |

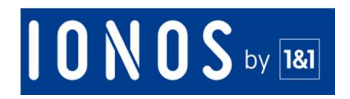

Disclaimer: You are granting an external user access to the portal. Depending on the selected role they might be able to see your data. Additionally, only the account owner, full admin and the IT admin can create and delete this access. creating this access does not mean we will be backing up the user's data. The user will only have access to the backups in the system. you can also add the same user in another subscription.

- 9. Once the user accepts the invitation and logs in, he /she will be added to the user list on the grant permissions tab.
- 10. You can send them the password reset link again if needed.

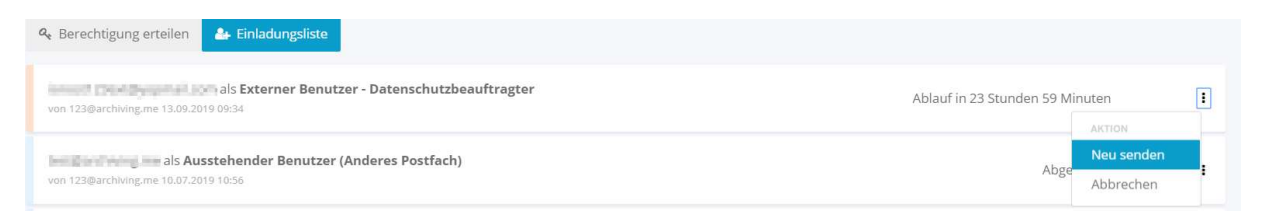

11. Delegated users will be marked with an "orange" band on the left of user card and backup users will be marked with "blue" band on the left of the card

Please note

- Every user's activity regarding delegated user will be recorded in audit log.
- Revoked permission to review process for "Limited Reviewer" handled by showing error notification
- To remove login permission of delegated user, can be done by deactivating the user login toggle
- You CANNOT DELETE a delegated user. You CAN ONLY REVOKE THE ACCESS

## What are the different access levels?

We allow 4 access levels for IONOS Mail Archiving

- Owner Admin: They have all accesses and capabilities. They can view, download, restore, migrate, search emails from all email account. They can also set user permissions, compliance policies, view logs, set legal holds, and set up review processes.
- Reviewer: They only have access to Review Process tab where they can review emails. They won't be able to set up a review process. The account owner, super admin or Compliance Office will have to set these up for the reviewers.
- User: They can only view, download, restore, migrate, search their emails and no one else's email account. They cannot access compliance tab.
- Data Protection Office: These users can only View eDiscovery Search, View Audit Log and Delete emails via eDiscovery.

## **10 N 0 S** by **181**

| English<br>Names                           | Owner<br>Admin | Data protection officer<br>(New Role - Not yet in<br>production) | End User             | Reviewer                                                  |
|--------------------------------------------|----------------|------------------------------------------------------------------|----------------------|-----------------------------------------------------------|
| Update<br>Account<br>Settings              | Y              | N                                                                | N                    | N                                                         |
| Assign<br>Department                       | Y              | N                                                                | N                    | N                                                         |
| Grant<br>Permission                        | Y              | N                                                                | N                    | N                                                         |
| Journal<br>Information                     | Y              | N                                                                | N                    | N                                                         |
| Add Email                                  | N              | N                                                                | N                    | N                                                         |
| View<br>Email(S)<br>based on<br>permission | All emails     | N                                                                | Only<br>Own<br>Email | Own<br>emails<br>and<br>emails<br>marked<br>for<br>review |
| Migrate                                    | All emails     | N                                                                | Only<br>Own<br>Email | N                                                         |
| Restore                                    | All emails     | N                                                                | Only<br>Own<br>Email | N                                                         |
| Download                                   | All emails     | N                                                                | Only<br>Own<br>Email | N                                                         |
| Advance<br>Search                          | All emails     | All emails N Only<br>Email                                       |                      | N                                                         |
| Deactivate                                 | All emails     | N                                                                | N                    | N                                                         |
| Email<br>Attchments                        | All emails     | N                                                                | Only<br>Own<br>Email | N                                                         |
| Access<br>Insights                         | All emails     | N                                                                | N                    | N                                                         |
| perform<br>eDiscovery<br>Search            | All emails     | Y                                                                | N                    | N                                                         |

## **I O N O S** by **181**

| View<br>eDiscovery<br>Search       | All emails | Y | N | N        |
|------------------------------------|------------|---|---|----------|
| Set up Alert                       | Y          | N | N | N        |
| View Audit<br>Log                  | Y          | Y | N | Y        |
| Set up<br>retention<br>policy      | Y          | N | N | N        |
| Edit<br>retention<br>Policy        | Y          | N | N | N        |
| Legal Hold                         | Y          | N | N | N        |
| Review<br>Process                  | Y          | N | N | Y        |
| Delete<br>emails via<br>eDiscovery | N          | Y | N | N        |
| View<br>retention<br>policy        | <u>Y</u>   | N | N | <u>Y</u> |

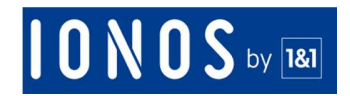

## How do I Manage user accesses?

- 1. Please login to your archive account.
- 2. Click on "User Management".

| 10 N 0 S v 18                      | E-Mail-Ar | chivierung                                         | <b>Q</b> Nach Funktionen, Domains und Hilfe suchen |                                      |
|------------------------------------|-----------|----------------------------------------------------|----------------------------------------------------|--------------------------------------|
|                                    | ۲         | STARTSEITE                                         | C sice and secondary its Caramin Dure en Dan DD    | ß, ∽                                 |
| Startseite                         |           | Verwendeter Speicher : 0.02 0                      | GB                                                 | 😤 Benutzerverwaltung                 |
| <ul> <li>E-Mail-Anhänge</li> </ul> |           | POSTFACHLISTE                                      |                                                    | E-Mail-Archivierung Einstellungen    |
| 🖒 Systemstatus                     | >         |                                                    |                                                    | ٩                                    |
| Compliance                         | >         | J 65 E-Mails (4.67 MB)                             |                                                    | Letzte Sicherung<br>13.09.2019 09:15 |
|                                    |           | 1 4 E-Mails (3.96 MB)                              |                                                    | Letzte Sicherung<br>13.09.2019 09:15 |
|                                    |           | Ionos<br>ionos@archiving.me<br>3 E-Mails (3.73 MB) |                                                    | Letzte Sicherung<br>13.09.2019 09:15 |
|                                    |           | Max<br>max@archiving.me<br>4 E-Mails (3.96 MB)     |                                                    | Letzte Sicherung<br>13.09.2019 09:15 |

3. Assign the role to each user from the dropdown.

| 1 O N O S 14 181   | E-Mail-Arch | nivierung                          | ٩             | Nach Funktionen, Domains und Hilfe such | nen |   |                         | r (        | ABMELDEN     |
|--------------------|-------------|------------------------------------|---------------|-----------------------------------------|-----|---|-------------------------|------------|--------------|
|                    | ©           | 🗣 Berechtigung erteilen 🏼 🛔 Eit    | nladungsliste |                                         |     |   |                         |            |              |
| G Startseite       |             | Alle Postfächer durchsuchen        |               |                                         |     | ~ | & Alle Berechtigungen ∽ | + Benutzer | r hinzufügen |
| Q Erweiterte Suche |             | information and                    |               |                                         |     |   |                         |            |              |
|                    |             | 🕫 Letzter Login: -                 |               | Benutzer                                | ~   |   |                         |            |              |
| C-Mail-Annange     |             |                                    |               | Prüfer                                  |     |   |                         |            |              |
| 🛆 Systemstatus     | >           | in miller biring one               |               | Eingeschränkter Prüfer                  |     |   |                         |            |              |
| RR Compliance      | >           | W Letzter Login: -                 |               |                                         |     |   |                         |            |              |
| Cardon Records and |             | 10 Hardelahara awa                 |               | Datenschutzbeauftragter                 |     |   |                         |            |              |
|                    |             | +0 Letzter Login: 09.09.2019 09:39 |               | Benutzer                                |     |   |                         | O          |              |
|                    |             | pperchargene                       |               | Prilifor                                | ~   |   |                         |            |              |
|                    |             | 49 Letzter Login: 23.08.2019 16:35 |               | riulei                                  |     |   |                         |            |              |
|                    |             | +) Letzter Login: -                |               | Benutzer                                | ~   |   |                         |            |              |

4. Click "Save Changes"

## Status

## **Dashboard archive status**

## System Status -> Backups

| Status Name   | Condition          |
|---------------|--------------------|
| In Progress / | Archive is Running |
| Running       |                    |

## **I O N O S** by **181**

| Comp | oleted | Archive is completed |  |
|------|--------|----------------------|--|

## System Status -> Downloads

| Status Name      | Condition                                                                    |
|------------------|------------------------------------------------------------------------------|
| In Progress /    | Download is being generated                                                  |
| Running          |                                                                              |
| Retrying         | Retrying after download error.                                               |
| Failed           | Unknown error. The status will change within a few hours. If this            |
|                  | does not happen, please contact our support.                                 |
| Cancelled        | has reached limit, it is automatically cancelled. Please try again. If it is |
|                  | cancelled again, please contact our support.                                 |
| On Queue         | The download process is queued                                               |
| Completed / Link | Download is completed and a link is available for download.                  |
| Expired          | Download Link has expired                                                    |

## System Status -> Restores

| Status Name      | Condition                                                               |
|------------------|-------------------------------------------------------------------------|
| In Progress /    | Restore is in progress                                                  |
| Running          |                                                                         |
| Retrying         | Retrying after restore error                                            |
| Failed           | Unknown Error. The status will change within a few hours. If this       |
|                  | does not happen, please contact our support.                            |
| Cancelled        | When retry has reached limit, it is automatically cancelled. Please try |
|                  | again. If it is cancelled again, please contact our support.            |
| Connection Error | Connection with email server is error.                                  |
| On Queue         | The restore process is queued.                                          |
| Partially        | Restore is partially completed. This can be if the Mail Server storage  |
| Complete         | is full.                                                                |
| Completed        | Restore completed.                                                      |

## System Status -> Migrates

| Status Name      | Condition                                                               |
|------------------|-------------------------------------------------------------------------|
| In Progress /    | Migrate is in progress                                                  |
| Running          |                                                                         |
| Retrying         | Retrying after migrate error                                            |
| Cancelled        | When retry has reached limit, it is automatically cancelled. Please try |
|                  | again. If it is cancelled again, please contact our support.            |
| Failed           | Unknown Error. The status will change within a few hours. If this       |
|                  | does not happen, please contact our support.                            |
| Connection Error | Connection with email server is errored. Please contact our support.    |
| On Queue         | The migrate process is queued.                                          |

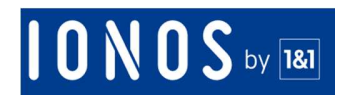

| Partially | Migration is partially completed. This can be if the Mail Server |
|-----------|------------------------------------------------------------------|
| Complete  | storage is full.                                                 |
| Completed | Migration completed                                              |

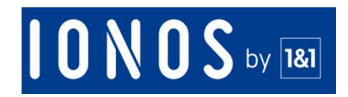

## **Email Attachment Dashboard**

You can search through your attachments using keywords.

1. Go to the Email Attachments tab page.

| 10N0S tr 188       | E-Mail-Ar | chivierung Q Nach Funktionen, Domains und Hilfe suchen                                                                                                    | C ABMELDEN     |
|--------------------|-----------|----------------------------------------------------------------------------------------------------|----------------|
|                    | 0         | <pre>&lt; E-MAIL-ANHÄNGE</pre>                                                                                                    | <u>&amp;</u> ~ |
| G Startseite       |           | Suche nach Dateiname, Absender oder E-Mail-Betreff Q Alle Anhangtypen ~                                                                                                    |                |
| Q Erweiterte Suche | 1         | Califate E-Real Websing 2004-227 Spoll<br>Sec. 12 Jack Websing Sciences and Accession Sports and Spoll<br>Spoll Spoll Spoll Spoll Spoll Spoll Spoll Spoll Spoll                                                                                                    | ±              |
| Systemstatus       | >         | LCB22_1_1_SONCE_UPING_service (pg<br>the start of the product of the product of the | 4              |
|                    |           | searc.201 (000) 1136.0003700300.1 agg<br>Dec1: 1 . Angelober Transmission reg Dataset Brand parts<br>Na anter Van anter Van Angelober                                                                                                    | ٤              |
|                    |           | 3014-00-03 (Mereklahang) Aufbagi wata kelang pali<br>Ang Al I ang kalang Palinang ang kelang palinang palinang pa<br>Rang palinang palinang palinang palinang palinang palinang palinang palinang palinang palinang palinang palinang                                                                                                    | ٤              |
|                    |           | 201-00-31, Januardourneng, Austragenen verkeiteng pelf<br>Aug/1 - 1 propietienen Terminen operationenen Con-                                                                                                    | ٤              |

- 2. Click on the search box and type in the keyword.
- 3. You can also filter the attachments based on their file type. Just select the file type from the dropdown.

| < E-MAIL-ANHÄNGE                                                                                                    |                                             |
|----------------------------------------------------------------------------------------------------|---------------------------------------------|
| Suche nach Dateiname, Absender oder E-Mail-Betreff Q                                                                                                    | Alle Anhangtypen 🐱                          |
| Update II Mell Antrone (20.00.2019), pdf<br>100 Kr. 1 Bry Melantrolean (20.00.2019), factored second control<br>Terrolean (20.0019), factored at (20.0019). | Alle Anhangtypen application/pdf image/jpeg |
| 1000,1,1,10401,White,creatings                                                                                                    | text/csv 👻                                  |

## How can I view my email attachments?

You can either view your attachments from the Email View or the Email Attachments dashboard. Our solution lists all your email attachments under a single folder and makes it easier for you to browse and search.

## **Email View :**

- 1. Click on "View" beside the email account where the attachment resides.
- 2. Browse through the emails or search for the email containing the attachment.
- 3. Scroll down the email and you can find the attachment at the bottom.

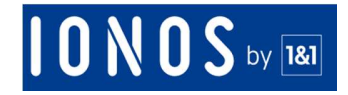

4. Click on it and it will be downloaded to your computer to the default download location of your browser.

### **Attachment View :**

- 1. Go to the Email Attachments dashboard.
- 2. Search for the attachment(s) using the search bar or browse through the list of attachments.
- 3. You can download the attachment by using the download button.

### Who has access to my attachments?

Just like your emails, your attachments are safe. No one has access to your attachments unless you have explicitly given someone rights to the attachment.

### How can I delete attachments?

We do not allow users to delete attachments as emails are meant to be immutable, and the integrity of your archives should always be retained.

## Migrate, Restore and download

## How do I migrate an archive mailbox to a new email account?

1. Login to your account and go to your Dashboard.

| I O N O S by 100                 | E-Mail-Ar | chivierung                     | Q Nach Funktionen, Domains und Hilfe suchen | C ABMELDEN                           |
|----------------------------------|-----------|--------------------------------|---------------------------------------------|--------------------------------------|
|                                  | 0         | STARTSEITE                     |                                             | <b>8</b> ~                           |
| Ĝ Startseite                     |           | Verwendeter Speicher : 0.02 GB |                                             |                                      |
| Q Erweiterte Suche               |           | POSTFACHLISTE                  |                                             |                                      |
| <ul> <li>Systemstatus</li> </ul> | >         | Postfach suchen                |                                             | Q                                    |
| Compliance                       | >         | 55 E-Marils (4,67 MB)          |                                             | Letzte Sicherung<br>13.09.2019 09:30 |
|                                  |           | 4 E-Madis (3.96 MB)            |                                             | Letzte Sicherung<br>13.09.2019 09:30 |
|                                  |           | 1 3 E-Mails (3.73 MB)          |                                             | Letzte Sicherung<br>13.09.2019 09:30 |
|                                  |           | M 4 E Mails (3.96 MB)          |                                             | Letzte Sicherung<br>13.09.2019 09:30 |

2. Hover on the mailbox you wish to Migrate from.

## **I O N O S** by **181**

|                    | 0 | STARTSEITE                     | <u>8</u>                                                                       |
|--------------------|---|--------------------------------|--------------------------------------------------------------------------------|
| Ĝ Startseite       |   | Verwendeter Speicher : 0.02 GB |                                                                                |
| Q Erweiterte Suche |   | POSTFACHLISTE                  |                                                                                |
| E-Mail-Anhange     |   |                                |                                                                                |
| Systemstatus       | > |                                |                                                                                |
| Compliance         | > | ()<br>65 E-Mails (4.67 MB)     | Letzte Sicherune: 13.09.2019 09:30<br>C Wiederherstellen  Herunterladen  Khr v |
|                    |   | 4 E-Mails (3.96 MB)            | Letzte Sichert<br>13.09.2019 09:                                               |
|                    |   | 1 Bernard States (3,73 MB)     | Letzte Sicher<br>13.09.2019 09;                                                |
|                    |   | M A E-Maile (2 06 MB)          | Letzte Sicher<br>13.09.2019 09:                                                |

3. Click on the "Migrate" button.

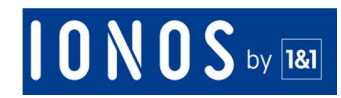

| Wählen Sie das Datum aus, das Sie migrieren möchten |                              |            |  |
|-----------------------------------------------------|------------------------------|------------|--|
| 15.08.2019 - 13.09.2019                             |                              | Ĕ.         |  |
|                                                     | Erweiterte Einstel           | lungen : 🜔 |  |
| E-Mail-Postfach                                     | Tantif candidadedeprotection |            |  |
| Passwort                                            |                              |            |  |
| Protokoll                                           | IMAP                         |            |  |
| licherheit                                          | 🔵 Keiner 🔵 Start TLS 🥪 SSL   |            |  |
| Port                                                | ex. 993                      |            |  |
| Host                                                | ex. Imap.ionos.de            |            |  |
| Bei der Migration wer                               | rden alle Inhalte von        |            |  |

- 4. Select Date Range
- 5. Enter the email address and password of the new account to which you want to migrate the emails to.
- 6. Enter the IMAP details in the advance settings.
  - a. You will need to enter the advanced settings (preferably IMAP settings) for your destination mail server.
  - b. In case you do not know these IMAP settings, please contact your service provider. In most of the cases your IMAP settings would have been sent to you by your email provider.
- 7. Click "Start Migrate".
- 8. Your email will then be scheduled for migration. You can check the status of migration from the Dashboard → System Status → Migrations page.

## Can I migrate multiple email archives to a single email account?

Yes. You can migrate multiple email archives to a single email account.

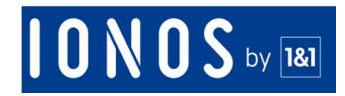

## Will the date and time of the emails be preserved while migrating emails?

Yes. The original date and time of the emails will be preserved in the target email account.

## Will my emails in sub-folders such as trash, sent, etc. be restored and migrated?

The emails will be restored into the original folders if the protocol of your email account is IMAP. For an email account with POP protocol, the emails will only be restored in INBOX.

As for migration, when the protocol of the original and destination email addresses is IMAP, the migrated emails will be sorted out into sub-folders.

Please note that all of the emails will be migrated into the Inbox folder when running a migration from IMAP email address to POP email address

## How do I restore my email archive?

For IONOS Mail Archiving the folder structure is not maintained. You will only be able to see 2 folders namely Inbox and Sent Items. All your sent emails will be archived in Archived 'Sent items' folder. All others will be in your inbox.

You can restore the entire inbox / sent items or Perform the advanced search and restore / download emails.

You can download emails into your local machine using a filter criterion and import emails to your folder.

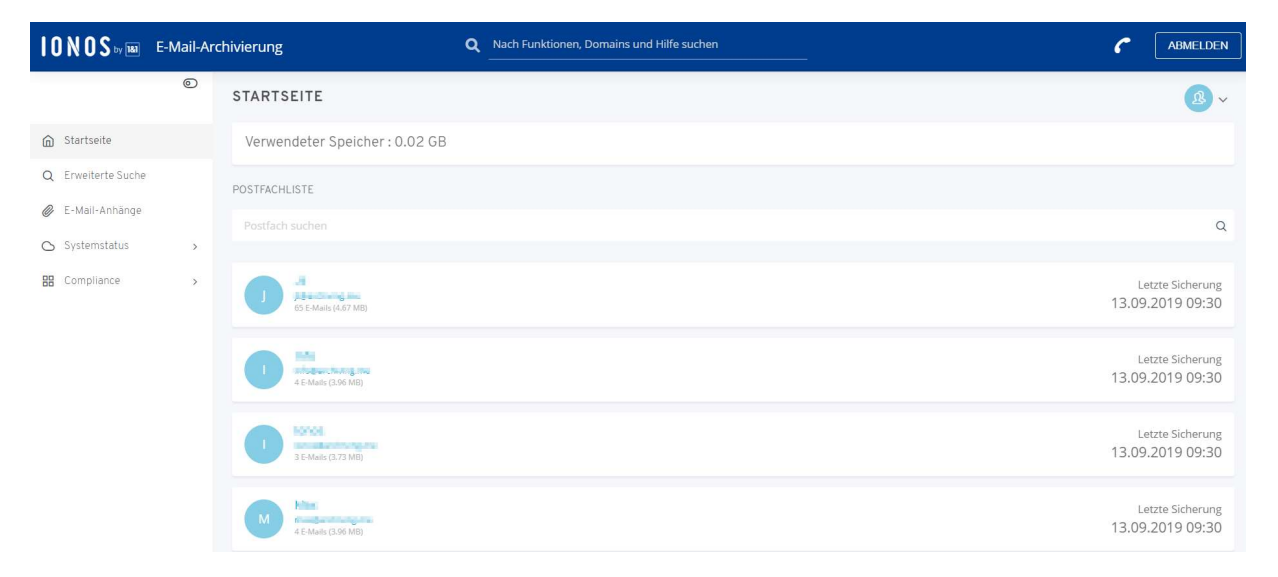

1. Login to your account and go to your Dashboard.

2. Hover on the mailbox you wish to Restore.

# **10 N 0 S** by **181**

|                    | 0 | STARTSEITE                     |                            | <u>@</u>                                                              |
|--------------------|---|--------------------------------|----------------------------|-----------------------------------------------------------------------|
| Startseite         |   | Verwendeter Speicher : 0.02 GE |                            |                                                                       |
| 2 Erweiterte Suche |   | POSTFACHLISTE                  |                            |                                                                       |
| E-Mail-Anhänge     |   |                                |                            |                                                                       |
| Systemstatus       | > |                                |                            |                                                                       |
| Compliance         | > | 5 E-Mails (4.67 MB)            | 2 Wiederherstellen 🛓 Herun | Letzte Sicherung: 13.09.2019 09:30 (<br>terladen v 👌 Migrieren Mehr v |
|                    |   | 4 E-Mails (3.96 MB)            |                            | Letzte Sicheru<br>13.09.2019 09:                                      |
|                    |   | 1<br>3 E-Multis (3.73 MB)      |                            | Letzte Sicheru<br>13.09.2019 09:                                      |
|                    |   |                                |                            | Letzte Sicheru<br>13.09.2019 09:                                      |

3. Click on "Restore". You will see the restore page.

| 15.08.20                       | 019 - 13.09.2019                                                                                                    | <u>-</u> |
|--------------------------------|----------------------------------------------------------------------------------------------------|----------|
| 1                              |                                                                                                    |          |
| 0                              | Ursprünglicher Ordner<br>Ursprünglichen Ordern als Ziel für die Wiederherstellung auswählen                                                                        |          |
| 0                              | Anderen Ordner<br>Bestehenden Ordner als Ziel für die Wiederherstellung auswählen                                                                                  |          |
| 0                              | Neuer Ordner<br>Neuen Ordner als Ziel für die Wiederherstellung erstellen                                                                                          |          |
| Bitte be<br>Viederh<br>vorhand | achten Sie, dass möglicherweise Duplikate existieren, wenn die für die<br>nerstellung ausgewählten E-Mails bereits in Ihrem aktuellen E-Mail-Postfach<br>den sind. |          |

4. Users can select the folder that they want to restore to. There are 3 ways to do a restore:

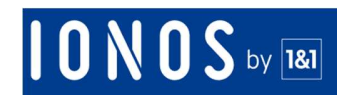

#### **Restore to default folder**

| 15.08.20              | 19 - 13.09.2019                                                                                                    | <u>~</u> |
|-----------------------|----------------------------------------------------------------------------------------------------|----------|
| el                    |                                                                                                    |          |
| 0                     | Ursprünglicher Ordner<br>Ursprünglichen Ordern als Ziel für die Wiederherstellung auswählen                                                                    |          |
| 0                     | Anderen Ordner<br>Bestehenden Ordner als Ziel für die Wiederherstellung auswählen                                                                              |          |
| 0                     | Neuer Ordner<br>Neuen Ordner als Ziel für die Wiederherstellung erstellen                                                                                      |          |
| Bitte bea<br>Wiederhe | chten Sie, dass möglicherweise Duplikate existieren, wenn die für die<br>erstellung ausgewählten E-Mails bereits in Ihrem aktuellen E-Mail-Postfach<br>en sind |          |
| Wiederhe<br>vorhande  | erstellung ausgewählten E-Mails bereits in Ihrem aktuellen E-Mail-Postfach<br>en sind.                                                                         |          |

- i. All message selected will restore to default folder
- ii. Available for all pages with button "Restore"

## **IONOS** by **18**1

### **Restore to existing folder**

| 15.08.2019  | - 13.09.2019                                                                                                    |   | Ē |
|-------------|----------------------------------------------------------------------------------------------------|---|---|
| el          |                                                                                                    |   |   |
| o 🖿 (       | Ursprünglicher Ordner<br>Jrsprünglichen Ordern als Ziel für die Wiederherstellung auswählen<br>Anderen Ordner<br>Bestehenden Ordner als Ziel für die Wiederherstellung auswählen | ] |   |
|             | Ordner auswahlen                                                                                                    | 4 |   |
|             | Gesendete Objekte                                                                                                    |   |   |
|             | INBOX                                                                                                    |   |   |
| Bitte beach | Papierkorb                                                                                                    |   |   |
| Wiederhers  |                                                                                                    | • |   |

- i. All messages selected will restore to existing folder
- ii. Available only for restore from dashboard page, view list message email account page and preview message email account page
- iii. The Restore can go to main folder or sub folder
- iv. Folder sort by alphanumeric ascending

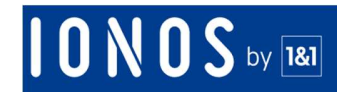

#### **Restore to new folder**

| Ursprünglicher Ordner                                                                                                    |
|----------------------------------------------------------------------------------------------------|
| Ursprünglichen Ordern als Ziel für die Wiederherstellung auswählen                                                                                                    |
| Anderen Ordner                                                                                                    |
| Bestehenden Ordner als Ziel für die Wiederherstellung auswählen                                                                                                    |
| Neuer Ordner                                                                                                    |
| Neuen Ordner als Ziel für die Wiederherstellung erstellen                                                                                                    |
| Ordner Name eingeben, Bsp.: Posteingang/Ordner1/                                                                                                    |
| tte beachten Sie, dass möglicherweise Duplikate existieren, wenn die für die<br>iederherstellung ausgewählten E-Mails bereits in Ihrem aktuellen E-Mail-Postfach<br>orhanden sind.                                                    |
| Ordner Name eingeben, Bsp.: Posteingang/Ordner1/<br>tte beachten Sie, dass möglicherweise Duplikate existieren, wenn die für die<br>iederherstellung ausgewählten E-Mails bereits in Ihrem aktuellen E-Mail-Postfach<br>rhanden sind. |

- i. All message selected will restore to new folder created from our platform on your webmail.
- ii. Available for all pages for email with button "Restore"
- iii. Max length for folder name is 60
- iv. To create sub folder use separator "/"
- v. Special character is not allowed (!@#\$%^&\*()\_+-=[]{};':\")
- vi. Text encoding uses utf-8
- vii. If folder already exists, restore process will not create a new folder but will restore directly to existing folder
- viii. All whitespace before and after text will be trimmed
- 5. Restore all emails: With just a click of a button you can restore all your emails in your email account. Just select All in the date range and click "Start Restore"

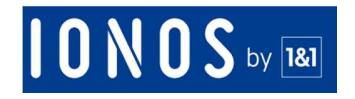

- 6. Selective restore: By opting for selective restore you can restore emails based on a date range. Select a date range and click "Start Restore"
- 7. Once selected click on Start Restore and the restore process begins.
- 8. You can check the status of your restore process by clicking on System Status → Restores n your dashboard.

### How do I Download my email?

1. Login to your account and go to your Dashboard.

| 10 N 0 S by 188    | E-Mail-A | chivierung                     | Q Nach Funktionen, Domains und Hilfe suchen | C ABMELDEN                           |
|--------------------|----------|--------------------------------|---------------------------------------------|--------------------------------------|
|                    | 0        | STARTSEITE                     |                                             | <u>@</u> ~                           |
| Ĝ Startseite       |          | Verwendeter Speicher : 0.02 GB |                                             |                                      |
| Q Erweiterte Suche |          | POSTFACHLISTE                  |                                             |                                      |
| 🥟 E-Mail-Anhänge   |          |                                |                                             | Q                                    |
| 🛆 Systemstatus     | >        |                                |                                             |                                      |
| Compliance         | >        | 65 E-Mails (4.67 MB)           |                                             | Letzte Sicherung<br>13.09.2019 09:30 |
|                    |          | 4 E-Mails (3.06 MB)            |                                             | Letzte Sicherung<br>13.09.2019 09:30 |
|                    |          | 1 3 E-Mails (3.73 MB)          |                                             | Letzte Sicherung<br>13.09.2019 09:30 |
|                    |          | M 4 E-Maris (3.96 MB)          |                                             | Letzte Sicherung<br>13.09.2019 09:30 |

- 2. Hover on the mailbox you wish to Download.
- 3. Click on "Download ->Download as PST" or Download -> Download as EML".

| 10 N 0 S = 101     | E-Mail-Arc | hivierung                      | Q Nach Funktionen, Domains und Hilfe suchen |                                                                       | LDEN   |
|--------------------|------------|--------------------------------|---------------------------------------------|-----------------------------------------------------------------------|--------|
|                    | 0          | STARTSEITE                     |                                             | <u>8</u> .                                                            | ~      |
| G Startseite       |            | Verwendeter Speicher : 0.02 GB | 3                                           |                                                                       |        |
| Q Erweiterte Suche |            | POSTFACHLISTE                  |                                             |                                                                       |        |
| 🛆 Systemstatus     | 5          |                                |                                             | c                                                                     | 2      |
| Compliance         | >          | 55 E-Mails (4.67 MB)           |                                             | C Wiederherstellen     ▲ Herunterladen ∨     ♥ Migrieren     Mehr ∨   |        |
|                    |            | 4 E-Melix (1.36 MB)            |                                             | E-Mail als EML<br>E-Mail als PST Letzte Sicherung<br>13.09.2019 09:30 | 1      |
|                    |            | 1 S.E.Maits (3,73 MB)          |                                             | Letzte Sicherung<br>13.09.2019 09:30                                  |        |
|                    |            | M 4 E-Mails (1.96 M0)          |                                             | Letzte Sicherung<br>13.09.2019 09:30                                  | i<br>F |

4. In Download as EML you will get email emails as EML files in a zip folder.

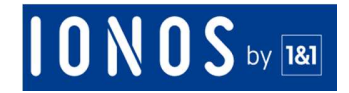

5. Once you have selected any option in the next step simply select the folders you want to download and click "Generate Download"

| ähler          | n Sie den Ordner aus, den Sie herunterladen n                                                                              | nöchten                                         |
|----------------|----------------------------------------------------------------------------------------------------|-------------------------------------------------|
|                | Ordnername                                                                                                    |                                                 |
| •              | Inbox                                                                                                    | 4.83 MB                                         |
| V              | Papierkorb                                                                                                    | 389.59 KB                                       |
| 1              | Spambericht                                                                                                    | 14.43 KB                                        |
| 1              | Gesendete Objekte                                                                                                    | 83.67 KB                                        |
| Das S<br>den S | ystem generiert einen Download-Link, bevor die E-Mails direk<br>ystemstatus, um zu sehen, ob der Download-Link bereit ist. | t heruntergeladen werden können. Überprüfen Sie |
|                | 5.31 MB yon 5.31 MB                                                                                                    | Download generieren                             |

- 6. The download link generation process will start, and an email will be sent to the you once the download has been generated.
- 7. Once you receive this email, login back to the dashboard, and System Status  $\rightarrow$  Download
- 8. You will see the download link there. Click on the link to download the file.

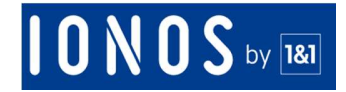

## **Advanced Search**

## What is Advanced Search?

Advanced search as the name suggests, lets you to search email content using multiple search criteria:

You can search by using any one or more of the below attributes for emails and email accounts or archived with us.

- Email Accounts search within one or more email account(s)
- Department search within a department
- Date Range search within a date range
- To / CC / BCC search in To / CC / BCC fields of an email
  - johndoe@yourdomain.com can be searched by keywords johndoe, john, joh, jo, j, do or johndoe@yourdomain.com. For faster search, please try to use a large search string.
  - o If you want to search a group of emails, you can search with: "@yourdomain.com"
  - Do not use '@domain" as keyword only, as there can be emails with @yourdomain.com & @domain2.com
- TO search in To field of an email
  - johndoe@yourdomain.com can be searched by keywords johndoe, john, joh, jo, j, do or johndoe@yourdomain.com. For faster search, please try to use a large search string.
  - o If you want to search a group of emails, you can search with: "@yourdomain.com"
  - Do not use '@domain" as keyword only, as there can be emails with @yourdomain.com & @yourdomain2.com
- CC search in CC field of an email
  - johndoe@yourdomain.com can be searched by keywords johndoe, john, joh, jo, j, do or johndoe@yourdomain.com. For faster search, please try to use a large search string.
  - o If you want to search group of emails, you can search with: "@yourdomain.com"
  - Do not use '@domain" as keyword only, as there can be emails with @yourdomain.com & @yourdomain2.com
- BCC search in BCC fields of an email
  - johndoe@yourdomain.com can be searched by keywords johndoe, john, joh, jo, j, do or johndoe@yourdomain.com.
  - $\circ$   $\;$  For more efficient search, try to use a detailed search string.
  - $\circ$   $\:$  If you want to search group of emails, you can search with: "@yourdomain.com"  $\:$
  - Do not use '@yourdomain" as keyword only, as there can be emails with @yourdomain.com & @yourdomain2.com
- From- search in from field of an email
  - johndoe@yourdomain.com can be searched by keywords johndoe, john, joh, jo, j, do or johndoe@yourdomain.com.
  - o If you want to search group of emails, you can search with: "@yourdomain.com"
  - Do not use '@yourdomain" as keyword only, as there can be emails with @yourdomain.com & @yourdomain2.com
- Keyword (Includes Subject, Header, Body, Attachment) Basic key word search.
  - o Any keyword before comma is count as 1 keyword

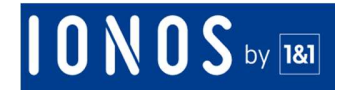

- Ex: If the keyword is: the hills, high, very high mountain then the keywords are "the hills", "high", and "very high mountain"
- Subject Search in subject of the email
- Email Header search in email header
- Body search in email body
- Attachment search within attachments both content and file name.
- Size (KB) Search for emails greater than or less than a specific size
- Tag search for email tags
- Legal hold -search emails with legal hold
- Folder search within a folder
- Archive Message ID: Search for any message whose message ID is known

## How to search an email using Archive ID?

1. GO to Advance Search

| 10N0S ** 188                                | E-Mail-A | rchivierung          | Q Nach Funktione | n, Domains und | Hilfe suchen                                   |     | C ABMEL    |
|---------------------------------------------|----------|----------------------|------------------|----------------|------------------------------------------------|-----|------------|
|                                             | 0        | < ERWEITERTE SUCHE @ |                  |                |                                                |     | <b>B</b> ~ |
| Startseite     Q Erweiterte Suche           |          | Suchkriterien        |                  |                |                                                |     |            |
| Ø E-Mail-Anhänge                            |          | E-Mail-Postfach      | ENTHÄLT          | ~              | Wählen Sie E-Mail-Postfächer                   | UND | ×          |
| <ul> <li>C Systemstatus</li> <li></li></ul> | >        | Zeitraum             |                  |                |                                                | UND | ×          |
|                                             |          | Von                  | ENTHÄLT          | ~              | Eingabe hier (getrennt durch Komma)            | UND | ×          |
|                                             |          | AN / CC / BCC        | ENTHÄLT          | ~              | Eingabe hier (getrennt durch Komma)            | UND | ×          |
|                                             |          | Schlüsselwörter      | ENTHÄLT          | ~              | Eingabe Schlüsselwörter (getrennt durch Komma) |     | ×          |
|                                             |          |                      |                  |                | + Weitere Filter hinzufüge                     | n   | Q Suche    |

### 2. Click on Add More Criteria(s)

| Filter auswählen      |                 |                   | ×          |
|-----------------------|-----------------|-------------------|------------|
| E-Mail-ID archivieren | Anhang          | BCC               |            |
| Inhalt/Body           | CC CC           | Zeitraum          |            |
| E-Mail-Postfach       | 🗆 E-Mail-Ordner | E-Mail-Größe (KB) |            |
| 🔲 Von                 | 🔲 Kopfzeile     | Schlüsselwörter   |            |
| Betreff               | 🔲 Tag           | 💷 An              |            |
| An / CC / BCC         | Postfach-ID     |                   |            |
|                       |                 |                   |            |
|                       |                 | Auswahl löschen   | HINZUFÜGEN |

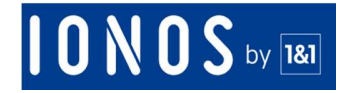

- 3. Select Archive Message ID and click Add
- 4. Enter the Archive ID and click search

This will show all Results for that message.

#### What can we do with the results of advanced search?

You can download, migrate and restore emails from the search results of an advanced search.

## How to do an advanced search?

- 1. Login to your dashboard.
- 2. Click on the Advanced Search.

| I O N O S to 181                                            | E-Mail-A | rchivierung          | ٩       | Nach Funktionen, Domains | und | Hilfe suchen                                   |     | C       | ABMEL          |
|-------------------------------------------------------------|----------|----------------------|---------|--------------------------|-----|------------------------------------------------|-----|---------|----------------|
|                                                             | ©        | < ERWEITERTE SUCHE 🕑 |         |                          |     |                                                |     |         | <b>&amp;</b> ~ |
| <ul> <li>Startseite</li> <li>Q. Erweiterte Suche</li> </ul> |          | Suchkriterien        |         |                          |     |                                                |     |         |                |
| 🖉 E-Mail-Anhänge                                            |          | E-Mail-Postfach      | ENTHÄLT | ~                        |     | Wählen Sie E-Mail-Postfächer                   | UND |         | ×              |
| Systemstatus                                                | >        | Zeitraum             |         |                          |     |                                                | UND |         | ×              |
|                                                             |          | Von                  | ENTHÄLT | ~                        |     | Eingabe hier (getrennt durch Komma)            | UND |         | ×              |
|                                                             |          | AN / CC / BCC        | ENTHÄLT | ~                        |     | Eingabe hier (getrennt durch Komma)            | UND |         | ×              |
|                                                             |          | Schlüsselwörter      | ENTHÄLT | ~                        |     | Eingabe Schlüsselwörter (getrennt durch Komma) |     |         | ×              |
|                                                             |          |                      |         |                          |     | + Weitere Filter hinzufüge                     | n   | Q Suche |                |

- 3. You will see 5 most frequently used search criteria: Email Account, Date Range, From, TO / CC / BCC & Keywords.
- 4. Each criterion has different input with AND & OR operator logic.
- 5. If you do not want to use a criterion, leave it blank.
- 6. Additionally, we have other available criteria for search.
- 7. You can remove criteria by clicking the × button and add criteria by clicking the "Add More Criteria(s)" Button.
- 8. You can select the criteria that you would like to add. Then click the Add button. All criteria that you select will be appended under the latest criteria.

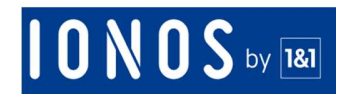

| Filter auswählen      |               | ×                          |
|-----------------------|---------------|----------------------------|
| E-Mail-ID archivieren | Anhang        | BCC BCC                    |
| Inhalt/Body           | CC CC         | Zeitraum                   |
| E-Mail-Postfach       | E-Mail-Ordner | 🔲 E-Mail-Größe (KB)        |
| 🔲 Von                 | 🗆 Kopfzeile   | Schlüsselwörter            |
| Betreff               | 🗆 Tag         | An An                      |
| An / CC / BCC         | Postfach-ID   |                            |
| - AIT CCT DCC         | C TOSTIACIND  |                            |
|                       |               | Auswahl löschen HINZUFÜGEN |

- 9. You must have at least 1 criterion.
- 10. After setting the criteria, you can click on the Search button.
- 11. You can see email result on the bottom.

## How to do Download, Restore and Migrate from Advanced Search Result?

- 1. Generating email search results based on the chosen criteria.
- 2. Please select the emails you would like to Download, Restore on Migrate. You can select one message, all messages on Page or all emails from the result.

| <pre>&lt; ERWEITERTE \$</pre>    | SUCHE 🚱                   |                         |            |                |                     |                      |                       |              | ß ~                 |
|----------------------------------|---------------------------|-------------------------|------------|----------------|---------------------|----------------------|-----------------------|--------------|---------------------|
| Suchkriterien                    |                           |                         |            |                |                     |                      | Anzeigen              | und Ändern v | von Suchkriterien 🐱 |
| La Herunterladen                 | √ <b>2</b> Wied           | erherstellen            | 伯Migrieren | <b>€</b> Tag ∽ |                     |                      |                       |              | ☞ 18 von 18         |
| ≡ ~                              | Betreff 🕏                 |                         |            |                | E-Mail-Postfach 🗢   | An                   | Von                   | Tag          | Datum \$            |
| Alle auf der Se<br>Wählen Sie "A | eite aufheben<br>Jle"     | or profiled             | 1000       | Ø              | infolier thing me   | man, infa ji, tarans | and the second second |              | 02.09.2019          |
| Alles aufhebe                    | n<br>Safarnai erra        | is a should             | 1000       | Ø              | German and a second | mus, mita p. conce   | pleg Malsaul Th       | e            | 02.09.2019          |
| 2                                | Test ruph is<br>sequences | teachine)<br>contribute | 1000       | Ø              | (Sectored and       | maa, info; ji, karan | (dephilitant th       | ~            | 02.09.2019          |
| 2                                | Tast 3<br>IDHOTOPOR       | 1010171                 | 0084       | 0              | ()                  | jt                   | phy.Mohaol Th         |              | 12.08.2019          |
| 2                                | Test 3                    | etters hands i the      |            | Ø              | Guilden and sea     | jt                   | jity/distant To       | *            | 12.08.2019          |
| 2                                | "line"                    |                         |            |                | independence may    | it                   | over senior and the   |              | 12 08 2019          |

3. After selecting email(s), click Download, Restore or Migrate button. Please refer the sections titled 'How to do Download, Migrate & Restore' for more details.

## What is the AND / OR Operator Logic

- When selecting more than one search criteria,
  - Select the operator AND / OR for each criterion
  - We will resolve the search criteria from top to bottom
  - For example, if you create a search using the following criteria
- ✓ Criteria C1 AND

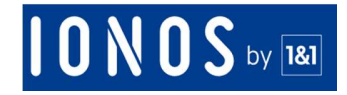

- ✓ Criteria C2 OR
- ✓ Criteria C3 AND
- ✓ Criteria C4 The system will process it as (((C1 AND C2) OR C3) AND C4)

## **Tips to Optimize Free Text Search**

- Use comma to separate values: Use comma (,) to separate email or keywords, e.g.: john@example.com, emma@example.com, Robert, Steven
- Special Characters are not allowed, except the currency symbols (e.g.: \$) and '\_"
- Any phrase before comma is counted as one keyword.
- E.g.: Someone types phrases as follows: the hills, high, very high mountain.
- Then, the keywords will be "the hills", "high", and "very high mountain".
- johndoe@yourdomain.com can be searched through these keywords: johndoe, john, joh, jo, j, do, or johndoe@yourdomain.com. For faster search, please try to use a large search string.
- If you want to search a group of emails, you can look for keyword "@yourdomain.com".
- Do not use '@domain' only as a keyword, considering that there can be emails with '@yourdomain.com' & '@yourdomain2.com'.

## **Search Internal Emails**

'Internal Emails' refer to emails that are distributed within internals of the company only. E.g.: an email sent by CEO to the sales team.

| To / CC / BCC | Only IN | @yourdomain.com | AND |
|---------------|---------|-----------------|-----|
| From          | Only IN | @yourdomain.com |     |

## Search External Emails

'External Emails' refer to emails that are distributed outside the company. E.g.: Quotation emails from your sales representative to the customers.

| To / CC / BCC | Not IN | @yourdomain.com | OR |
|---------------|--------|-----------------|----|
| From          | Not IN | @yourdomain.com |    |

## **Inbound Emails**

'Inbound Emails' refer to emails that are received by the company.

| Folder | Not IN | <u>Sent Items</u> |  |  |  |
|--------|--------|-------------------|--|--|--|
|        |        |                   |  |  |  |

## **Outbound emails**

'Outbound Emails' refer to emails that are sent by the company employees.

| Folder IN <u>Sent Items</u> |
|-----------------------------|
|-----------------------------|

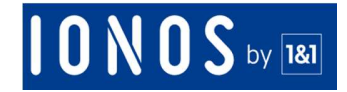

## Archives

## Can I see all the folders?

You will only be able to see 2 folders namely Inbox and Sent Items. All your sent emails will be archived in Archived 'Sent items' folder and the remaining ones in your inbox.

## Is it possible to delete individual emails from the archives?

Sorry but this feature is not available. Once the email is archived you cannot delete it.

### How do I view my archives?

1. Select the mailbox that you wish to view and click on email name.

| 10 N 0 S • •       | E-Mail-Ar | chivierung                     | Q Nach Funktionen, Domains und Hilfe suchen | ABMELDEN                                                                                                    |
|--------------------|-----------|--------------------------------|---------------------------------------------|----------------------------------------------------------------------------------------------------|
|                    | 0         | STARTSEITE                     |                                             | <b>®</b> ~                                                                                                    |
| G Startseite       |           | Verwendeter Speicher : 0.02 GB |                                             |                                                                                                    |
| Q Erweiterte Suche |           | POSTFACHLISTE                  |                                             |                                                                                                    |
| 🖒 Systemstatus     | >         |                                |                                             | Q                                                                                                    |
| H Compliance       | >         |                                |                                             | C Wiederherstellen       Letzte Sicherung: 13.09.2019 09:30       Image: Comparison of the second second se |
|                    |           | 4 E-Mails (3.96 MB)            |                                             | Letzte Sicherung<br>13.09.2019 09:30                                                                                                    |
|                    |           | 1 3 E-Mails (3.73 M8)          |                                             | Letzte Sicherung<br>13.09.2019 09:30                                                                                                    |
|                    |           | M 4 E-Mails (3.96 MB)          |                                             | Letzte Sicherung<br>13.09.2019 09:30                                                                                                    |

2. You can then view and search the emails that have been archived.

| 10 N 0 S = 10      | E-Mail-Ar | Archivierung Q Nach Funktionen, Domains und Hilfe suchen                                                                                                    | C ABMELDEN      |
|--------------------|-----------|----------------------------------------------------------------------------------------------------|-----------------|
|                    | ۲         |                                                                                                    | <u>@</u> ~      |
| G Startseite       |           |                                                                                                    | 🌢 jutachangan - |
| Q Erweiterte Suche |           | v I <sup>X</sup> <sub>A</sub> v III v Suche                                                                                                    | ٩               |
| 🥔 E-Mail-Anhänge   |           |                                                                                                    | Sen 02          |
| 🛆 Systemstatus     | >         |                                                                                                    | 369.02          |
| Compliance         | >         |                                                                                                    | Sep 02          |
|                    |           | Image: Section of the section of the section o | Sep 02          |
|                    |           | Salagiona Jugolf Na saarijitulikurumhulinuka klasvamont     Mun sani bu kani i lis p sa in-Olanvarti Vennicholonik.                                                                                                    | Aug 29          |
|                    |           | O 11 jahre 4                                                                                                    | Aug 12          |
|                    |           | O 11 Jahre &                                                                                                    | Aug 12          |
|                    |           | 🗌 🔤 📲                                                                                                    | Aug 12          |
|                    |           | 011 Jahre a                                                                                                    | Aug 12          |
|                    |           | Individual and a set of the particular and the set of the set of the set | Jul 22          |

## **10 N 0 S** by **181**

## Can I view or download attachments from my archived emails?

Yes. You can also download the attachments to your computer and view them.

Open the email and simply click on the attachment on the email.

| I O N O S to 188   | E-Mail-Archivieru | ng Q Nach Funktionen, Domains und Hilfe suchen                                                                                                    | C       | ABMELD |
|--------------------|-------------------|----------------------------------------------------------------------------------------------------|---------|--------|
|                    | ©                 | Territoria ( and territoria a) ( the territoria ( and territoria                                                                                                    |         |        |
| G Startseite       |                   | Nus annonsan                                                                                                    |         |        |
| Q Erweiterte Suche | 2                 | NAME (AND AND A DECEMPTION AND A DECEMPTION AND A DECEMPT |         |        |
| 🖉 E-Mail-Anhänge   |                   | Na pela farmine Arrage invitanzios, Millandi                                                                                                    |         |        |
| 🔿 Systemstatus     | ×                 |                                                                                                    |         |        |
| Compliance         | Σ                 | testine in the second second                                                                                                    |         |        |
|                    |                   | Administration where he manual hadrons                                                                                                    |         |        |
|                    |                   | NUMBER OF STREET AND ADDREES ADDREES AD                                                                                                    |         |        |
|                    |                   | Construction and an experimental problem in granular information problem. Here (p)     Constructions are an experimental and an experimental problem interval and an experimental and an experimental an       | 201.020 |        |
|                    |                   | 4                                                                                                    |         | w.     |
|                    |                   | E-Mail-Anhänge 🌮 Migrieren 🎜 Wiederherstellen 🛓 Herunterladen 🗸                                                                                                    |         |        |
|                    |                   | lipping it shall increasing its include 9.pdf                                                                                                    |         |        |

You can also search through and browse your attachments via our Email Attachments Dashboard available at the left navigation pane.

| IONOS by BE                                                      | E-Mail-Ar | chivierung                     | <b>Q</b> Nach Funktionen, Domains und Hilfe suchen | C ABMELDEN                           |
|------------------------------------------------------------------|-----------|--------------------------------|----------------------------------------------------|--------------------------------------|
|                                                                  | ۲         | STARTSEITE                     |                                                    | ß v                                  |
| Startseite                                                       |           | Verwendeter Speicher : 0.02 GB |                                                    |                                      |
| <ul> <li>Q Erweiterte Suche</li> <li>Ø E-Mail-Anhänge</li> </ul> | 1         | POSTFACHLISTE                  |                                                    |                                      |
| 🖒 Systemstatus                                                   | >         |                                |                                                    | Q                                    |
| E Compliance                                                     | >         | 55 E-Mails (4.67 MB)           |                                                    | Letzte Sicherung<br>13.09.2019 09:30 |
|                                                                  |           | 4 E-Mails (3.06 MB)            |                                                    | Letzte Sicherung<br>13.09.2019 09:30 |
|                                                                  |           | 1 3 E-Masis (3.73 MB)          |                                                    | Letzte Sicherung<br>13.09.2019 09:30 |
|                                                                  |           | M 4 E Marils (3.96 MB)         |                                                    | Letzte Sicherung<br>13.09.2019 09:30 |

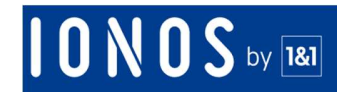

## **eDiscovery Search**

## What is the difference between eDiscovery Search and Advanced Search?

eDiscovery Search has additional menus for saving the search criteria, previewing email search results, and modifying the search criteria. You can set up alerts, TAGs, review process on the results of eDiscovery search whereas you cannot perform these functions with advanced search.

Use advanced search only when you just want to download, restore, migrate the search results.

### How to do an eDiscovery Search?

- 1. Login to your dashboard.
- 2. Click on the "Compliance -> eDiscovery".

| 10N0S by 188             | E-Mail-A | rchivierung       | Q Nach Fur             | hktionen, Domains und | l Hilfe suchen                                 | C                   | ABMELDEN       |
|--------------------------|----------|-------------------|------------------------|-----------------------|------------------------------------------------|---------------------|----------------|
|                          | 0        | < EDISCOVERY 2    |                        |                       |                                                |                     | <u>&amp;</u> ~ |
| G Startseite             |          | Neu anlegen Gespe | icherte Suche          |                       |                                                |                     |                |
| Q Erweiterte Suche       |          | E-Mail-Postfach   | ENTHÄLT                | ~                     | Wählen Sie E-Mail-Postfächer                   | UND                 | ×              |
| 🥔 E-Mail-Anhange         |          |                   |                        |                       |                                                |                     |                |
| 🛆 Systemstatus           | >        | Zeitraum          |                        |                       |                                                | UND                 | ×              |
| Compliance               | ~        |                   |                        |                       |                                                |                     |                |
| eDiscovery               |          | Von               | ENTHÄLT                | ~                     | Eingabe hier (getrennt durch Komma)            | UND                 | ×              |
| Benachrichtigung<br>Tags |          | AN / CC / BCC     | ENTHÄLT                | ~                     |                                                | UND                 | ×              |
| Aufbewahrungsri          | chtlinie | Schlüsselwörter   | ENTHÄLT                | ~                     | Eingabe Schlüsselwörter (getrennt durch Komma) |                     | ×              |
| Legal Hold               |          |                   |                        |                       |                                                |                     |                |
| Audit Log                |          |                   |                        |                       |                                                | + Weitere Filter hi | nzufügen       |
| Prozess überprüfe        | en       |                   |                        |                       |                                                |                     |                |
|                          |          | Name              | Eingabe Name (A-Z, a-z |                       |                                                |                     |                |
|                          |          |                   |                        |                       |                                                | Spe                 | eichern        |

- 3. You will see 5 most frequently used search criteria: Email Account, Date Range, From, TO / CC / BCC & Keywords.
- 4. Each criterion has different input with AND & OR operator logic.
- 5. If you do not want to use a criterion, leave it blank.
- 6. Additionally, we have other available criteria for search.
- 7. You can remove criteria by clicking the × button and add criteria by clicking the "Add More Criteria(s)" Button.
- 8. You can select the criteria that you would like to add. Then click the Add button. All criteria that you select will be appended under the latest criteria.

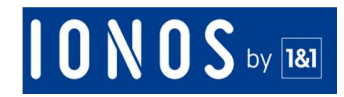

| Filter auswählen      |               |                     | ×   |
|-----------------------|---------------|---------------------|-----|
| E-Mail-ID archivieren | Anhang        | BCC BCC             |     |
| Inhalt/Body           | CC CC         | Zeitraum            |     |
| E-Mail-Postfach       | E-Mail-Ordner | 🔲 E-Mail-Größe (KB) |     |
| 🔲 Von                 | 🗆 Kopfzeile   | Schlüsselwörter     |     |
| Betreff               | 🗆 Tag         | 🖾 An                |     |
| An / CC / BCC         | Postfach-ID   |                     |     |
|                       |               |                     |     |
|                       |               | Auswahl löschen     | GEN |
|                       |               |                     |     |

- 9. You must have at least 1 criterion.
- 10. After setting the criteria, input the name of search. Please note that you are unable to input a name that has been existed. The number of maximum characters allowed is 35, which shall contain only alphabets (a-z or A-Z) and/or numbers (0-9). Any special character is not allowed, except the currency symbols.
- 11. When you have finished setting the criteria and input name, then click the 'Save' button. Any criteria and email result will be saved within the 'Saved Search'.

#### How to view emails from eDiscovery Search?

1. Once you have saved an eDiscovery Search, on eDiscovery menu, click Saved Search tab.

| SCOVER  | Y 🕜                |                   |                      |                             |                  | Å |
|---------|--------------------|-------------------|----------------------|-----------------------------|------------------|---|
| anlegen | Gespeicherte Suche |                   |                      |                             |                  |   |
|         |                    |                   |                      |                             |                  |   |
|         |                    | 0                 | Anzeigen → STag →    | 🛏 Zur Überprüfung markieren | 🔒 Löschen        |   |
|         | Name 🗢             | E-Mail-Postfach 🗢 | Anzahl der E-Mails 🗢 | Datum angelegt 🗢            | Datum geändert 🗢 |   |
| ۲       | Nava 203           | parativity in     | 16                   | Sep 09                      | Sep 09           |   |
| 0       | Taxa Hile Contains | tentechnegine     | 0                    | Sep 02                      | Sep 02           |   |
|         |                    |                   |                      |                             |                  |   |

2. You will see the Saved Search lists. The most recent search that you created on eDiscovery search will be added on the top of list.

| ilegen | Gespeicherte Suche |                       |   |                                       |                     |                            |                  |
|--------|--------------------|-----------------------|---|---------------------------------------|---------------------|----------------------------|------------------|
| Suche  |                    |                       | Q | ⊖Anzeigen ∽                           | Tag ∨               | ⊨Zur Überprüfung markieren | 🖹 Löschen        |
|        | Name 🗢             | E-Mail-Postfach 🖨     |   | E-Mails anzeiger<br>Filter anzeigen u | n<br>Ind bearbeiten | Datum angelegt \$          | Datum geändert 🗢 |
| ۲      | 100 100            | ppscharges            |   | 16                                    |                     | Sep 09                     | Sep 09           |
| •      | Next for Dokes     | 1.030kin/bioingume    |   | 0                                     |                     | Sep 02                     | Sep 02           |
| 0      | Nerrbuche          | 1 (1986) Swing street |   | 76                                    |                     | Aug 16                     | Aug 16           |

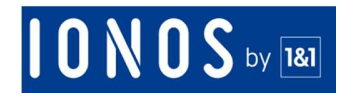

- 3. Select the Search and click 'View -> View Emails' button.
- 4. You will be directed to the 'View Emails' tab, which allows you to preview emails one by one

| 10 | D N O S 🗤 📧                    | E-Mail-Ar | chivierung                 | Q Nach Funktio                                         | onen, Domains | und Hilfe suchen                      |                                          |                  |     | САВМЕ      | LDE |
|----|--------------------------------|-----------|----------------------------|--------------------------------------------------------|---------------|---------------------------------------|------------------------------------------|------------------|-----|------------|-----|
|    |                                | ©         | E-MAILS ANZE<br>EDISCOVERY | EIGEN                                                  |               |                                       |                                          |                  |     | B v        |     |
| ŵ  | Startseite                     |           | 🖋 Filter anzeigen un       | d bearbeiten                                           |               |                                       |                                          |                  |     |            |     |
| Q  | Erweiterte Suche               |           | 🛦 Herunterladen 🗸          | 2 Wiederherstellen                                     | �Tag ∽        |                                       |                                          |                  |     | 🗹 16 von   | 16  |
| 0  | E-Mail-Anhänge                 |           |                            |                                                        | <u></u>       |                                       |                                          |                  |     |            |     |
| 0  | Systemstatus                   | >         | ≡ ~                        | Betreff <b>≑</b>                                       |               | E-Mail-Postfach 🗢                     | An                                       | Von              | Tag | Datum \$   |     |
| 88 | Compliance                     | ~         | 2                          | Test majors in actived<br>horses there are reacted and | Ø             | Chard and glasse<br>(Chard and glasse | $m_{\rm eff}  infn_{\rm e}  [i, investi$ | jing Biohard Tri | ÷   | 02.09.2019 |     |
|    | Benachrichtigung               |           |                            | Test 2<br>Interpretation and the interpretation        | Ø             | riturituring me<br>(e) = seus a       | F                                        | ang mchail th    | -   | 12.08.2019 |     |
|    | Tags<br>Aufbewahrungsric       | htlinie   |                            | Test 2<br>EXCIPTIONED AND ADDRESS                      | Ø             |                                       | ji.                                      | Jing Hickard Di- |     | 12.08.2019 |     |
|    | Legal Hold                     |           | ×                          |                                                        |               |                                       | il.                                      | Jung His Asid Th | -   | 12.08.2019 |     |
|    | Audit Log<br>Prozess überorüfe | 'n        | ×                          | Tax<br>enconsistent exception                          |               | je fundrinski pomo<br>Gran primes     | 1                                        | Jog Richael Dy   | *   | 12.08.2019 |     |
|    |                                |           | ×                          | Field how itself<br>processory and processing          |               |                                       | 1                                        | Jing His hard Dy | *   | 10.07.2019 |     |
|    |                                |           | ×                          | Text new tool                                          |               | plumburg ma                           | 1                                        | ang mchoil the   | -   | 10.07.2019 |     |

5. You can also Download, Restore and Migrate search results from this page.

## How to View or Edit Criteria from Saved Search?

- 1. Click on 'Compliance -> eDiscovery' on the left navigation pane.
- 2. On the eDiscovery menu, click the 'Saved Search' tab.
- 3. Select the Search and click 'View -> View & Edit Criteria' button.
- 4. You will then be directed to the 'Edit Saved Search' tab, which allows you to view or edit the search criteria.
- 5. Once edited click the 'update' button.

## What is the AND / OR Operator Logic

- When selecting more than one search criteria,
  - Select the operator AND / OR for each criterion
  - We will resolve the search criteria from top to bottom

For example, if you create a search using the following criteria

- ✓ Criteria C1 AND
- ✓ Criteria C2 OR
- ✓ Criteria C3 AND
- ✓ Criteria C4 The system will process it as (((C1 AND C2) OR C3) AND C4)

## **Tips to Optimize Free Text Search**

- Use comma to separate values: Use comma (,) to separate email or keywords, e.g.: john@example.com, emma@example.com, Robert, Steven
- Special Characters are not allowed, except the currency symbols (e.g.: \$) and '\_"

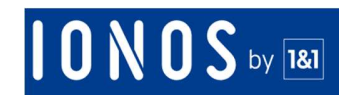

- Any phrase before comma is counted as one keyword.
- E.g.: Someone types phrases as follows: the hills, high, very high mountain.
- Then, the keywords will be "the hills", "high", and "very high mountain".
- johndoe@yourdomain.com can be searched through these keywords: johndoe, john, joh, jo, j, do, or johndoe@yourdomain.com. For faster search, please try to use a large search string.
- If you want to search a group of emails, you can look for keyword "@yourdomain.com".
- Do not use '@domain' only as a keyword, considering that there can be emails with '@yourdomain.com' & '@yourdomain2.com'.

### **Search Internal Emails**

Internal email is any email(s) that is sent or received by the company. For ex. Email sent by the CEO to the company employees.

| To / CC / BCC | Only IN | @yourdomain.com | AND |
|---------------|---------|-----------------|-----|
| From          | Only IN | @yourdomain.com |     |

### **Search External Emails**

External email is an email(s) that is sent to users outside the company ex. Your sales rep sending a emails to customers

| To / CC / BCC | Not IN | @yourdomain.com | OR |
|---------------|--------|-----------------|----|
| From          | Not IN | @yourdomain.com |    |

## **Inbound Emails**

Inbound email is email(s) that is received by the company

| Folder | Not IN | <u>Sent Items</u> |
|--------|--------|-------------------|

## **Outbound emails**

Outbound emails is any email(s) that is sent by company employees

| Folder | IN | Sent Items |
|--------|----|------------|
|--------|----|------------|

## Alert

#### How does the Alert system work?

You can set an alert on any of your Saved Searches. You will then be notified by email once a new archived email(s) matches the search criteria set in your Saved Search

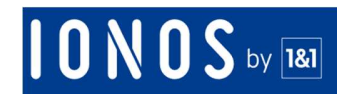

## How to enable/disable Alert?

- 1. Create a search on Compliance -> eDiscovery
- 2. Once it is done, click on "Compliance -> Alert"
- 3. You will see lists of Saved Search and ON/OFF switch toggle on each list.

| G Startseite     |              | < BENACHRICHTI | GUNG 😧             |                                         |                  | <u></u> |
|------------------|--------------|----------------|--------------------|-----------------------------------------|------------------|---------|
| Q Erweiterte Suc | che          |                |                    | et Alle aktivieren et Alle deaktivieren |                  |         |
| 🖉 E-Mail-Anhang  | ge           |                | uotinamen suchen Q |                                         |                  |         |
| 🛆 Systemstatus   | >            | Name 🗢         | E                  | E-Mail-Postfach 🗢                       | Benachrichtigung |         |
| Compliance       | ~            | nand 203       | 1                  | Ditter through the                      | EIN AUS          |         |
| eDiscovery       | 3400         | Twicity cano   |                    | Odarchingmy                             | EIN AUS          |         |
| Tags             | 9 00 1 19    | TextSofte      |                    | Oldan Margara                           | EIN AUS          |         |
| Aufbewahrung     | gsrichtlinie |                |                    |                                         |                  |         |

4. You can directly enable/disable alert by switching ON/OFF toggle to enable/disable Alert one by one, or just simply click Enable/Disable All button to enable/disable alert for all.

## Who will receive notification email(s)?

The creator of the alert, which is Admins. Group Admins will receive notification email(s) for specified saved search alerts.

### How frequent will a notification email be received?

An alert notification email will be sent once a day.

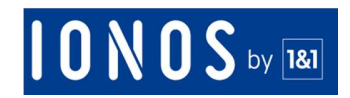

## **Retention policy**

## What is retention policy?

An email **retention policy** is an company's established policy for whose email records are kept and for how long. Data – including email - retention policies vary by business and can be subject to industry specific regulation.

## How do I create Retention Policy

|    | 1. Click on             | the ' | 'Compliance -> Rete                                          | ention Policy" |   |                   |
|----|-------------------------|-------|--------------------------------------------------------------|----------------|---|-------------------|
| Q  | Erweiterte Suche        |       |                                                              |                |   |                   |
| Ø  | E-Mail-Anhänge          |       | < AUFBEWAHRUNGSRICH                                          | I LINIE 🥹      |   | ₽ ×               |
| 0  | Systemstatus            | >     | 💄 Kontoebene 🛛 🛛 Nachrichtene                                | ebene          |   | Filter (Alle) 🛛 😽 |
| 88 | Compliance              | ~     | Name der Aufbewahrungsrichtlinie                             |                | Q | + Neu anlegen     |
|    | eDiscovery              |       | Automations                                                  |                |   |                   |
|    | Benachrichtigung        |       | Salmaurer Highnad<br>Arganigt von, 18337-2013 (1816 vormilij |                |   |                   |
|    | Tags                    |       | 😤 Alle (4)                                                   |                |   |                   |
| Į  | Aufbewahrungsrichtlinie | ]     |                                                              |                |   |                   |
|    | Legal Hold              |       |                                                              |                |   |                   |
|    | Audit Log               |       |                                                              |                |   |                   |

- 2. You will see a page with 2 tabs, 'Create New' and 'Retention Policy List'.
- 3. There are 3 input boxes within the 'Create New' tab.

## 0 N 0 S by 181

| Neu anlegen                                           | >         |
|-------------------------------------------------------|-----------|
| lichtlinienname                                       |           |
| Eingabe Name (A-Z, a-z, 0-9)                          |           |
| ür                                                    |           |
| E-Mail-Postfach                                       | ~         |
| ufbewahrungsfrist                                     |           |
| Unbegrenzt                                            | ~         |
| Haftungsausschluss                                    |           |
| E-Mails in dieser Richtlinie werden niemals gelöscht. |           |
| Ich stimme diesen Allgemeinen Geschäftsbedingungen zu | Speichern |

- 4. You must input the 'Policy Name'. Please note that you cannot input a name already exists. The maximum number of characters allowed is 35, which shall contain only letter (a-z or A-Z) and/or numbers (0-9). Any special character is not allowed, except the currency symbols and underscore ("\_").
- 5. Next, choose what you want to apply the Policy for. There are 3 options: Email Account & All.

Für

| E-Mail-Postfach | ~ |
|-----------------|---|
| E-Mail-Postfach |   |
| Alle            |   |

- 6. If you select 'Email Account', you can input one or multiple Email Accounts. The 'All' selection means you can choose ALL email accounts.
- 7. Select 'Retention Period' for the retention policy. 'Retention Period' is how long you would like to keep the selected emails from the email received date. Any email that exceeds the retention period (expired email) will be deleted. There are 11 retention period options: '1'

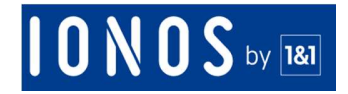

until '10' years and 'Never Delete'. 'Never Delete' will prevent email(s) from automatic deletion.

- 8. Click save.
- 9. The policy will be saved on the 'Retention Policy' List.

### **Can I delete a Retention Policy?**

Go to 'Compliance -> Retention Policy' and then click the 'Retention Policy List' tab. Select the policy you would like to delete from the list, then click the '**delete**' button.

#### **Can I modify a Retention Policy?**

#### Go to 'Compliance -> Retention Policy' and then click the Retention Policy List tab.

Select the policy you would like to edit from list, then click the 'edit' button. Please note that editing an existing Retention Policy will only affect emails that have not been deleted yet.

#### Can I add more than 1 policy to an Email Account?

Yes, you can. If you have more than one policy on an Email Account, the system will automatically choose the longest one.

#### Can I get back any email that has been deleted by Retention Policy?

No. The email deletion is permanent unless this email is still in the user's mailbox and it would be archived again in our archive system.

#### Where can I apply the retention policy?

Retention policy can be set on email account(s), department(s) or ALL (all email accounts). If it is set on a department, it will be applied to all email accounts within the department.

#### What is the Default Policy?

By default, all emails will be retained forever. Hence the default policy is "never delete".

#### **Retention periods**

Retention periods are allowed from 1 year up to 10 years of email receiving date.

#### How is retention period calculated?

Retention period is calculated from the email received date to your mailbox and not from when the email was copied to our archive. It is applied to all existing emails and to all future emails.

- The policy is applied as soon as it is created.
- Emails would be deleted within 24 hours after their retention period is expired.
- Emails cannot be recovered once it is deleted by a retention policy

#### Example:

| l year retention policy is created <b>today (3 June 2017)</b> |                            |                                   |                           |  |  |  |  |  |
|---------------------------------------------------------------|----------------------------|-----------------------------------|---------------------------|--|--|--|--|--|
| Email receive<br>date                                         | Retention<br>policy period | Retention policy<br>creation date | Policy<br>expiration date |  |  |  |  |  |
| 13 MAY 2012                                                   | 1 YEAR                     | TODAY                             | TODAY                     |  |  |  |  |  |
| 1 JUNE 2014                                                   | 1 YEAR                     | TODAY                             | TODAY                     |  |  |  |  |  |
| 4 JUNE 2017                                                   | 1 YEAR                     | TODAY                             | 4 JUNE 2018               |  |  |  |  |  |
| 10 JUNE 2017                                                  | 1 YEAR                     | TODAY                             | 10 JUNE 2018              |  |  |  |  |  |

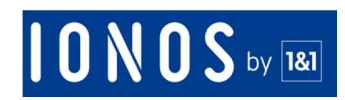

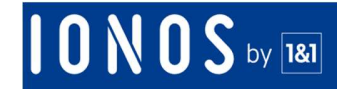

## Legal Hold

## What is Legal Hold

Legal Hold is a risk mitigation process that a company adopts to preserve all relevant data (including emails) when litigation or investigation is reasonably anticipated

## Where can I apply legal hold

Legal Hold can be applied to email account(s), department(s) & ALL (all email accounts). If it is set on a department, it will be applied to all email accounts in that department.

## What happens to the emails under legal

Email(s) is retained indefinitely once placed on legal hold, superseding any previously set retention policies. **Emails in that account/department cannot be deleted by any retention policy until the legal hold is switched off.** 

### How to create Legal Hold

- 1. Click on the "Compliance -> Legal Hold"
- 2. You will see a page with 2 tabs, which are 'Create New' & 'Legal Hold List'.

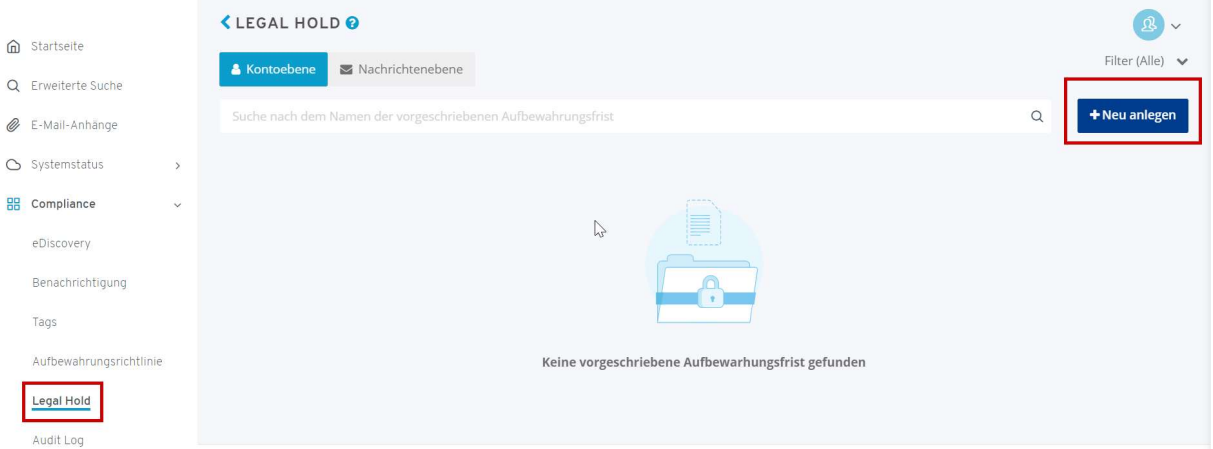

3. There are 2 input boxes within the 'Create New' tab.

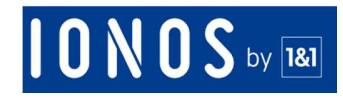

## Neu anlegen

#### Legal Hold Name

Eingabe Name (A-Z, a-z, 0-9)

Für

Alle

E-Mail-Postfach

Eingabe E-Mail-Postfach oder -fächer

| F<br>E<br>A              | <b>Haftungsausschluss</b><br>E-Mail Konten werden als Legal Hold markiert. Sie können nicht von einer<br>Aufbewahrungsrichtlinie gelöscht werden.                                                                                                    |                                         |
|--------------------------|----------------------------------------------------------------------------------------------------|-----------------------------------------|
| <b>4</b> .<br><b>5</b> . | Ich stimme diesen Allgemeinen Geschäftsbedingungen zuHold aktivieInput the 'Legal Hold Name'. Please note that you are unable to input a name that a<br>exists. The maximum number of characters allowed is 35, which shall contain only<br>z or A-Z) and/or numbers (0-9). Any special character is not allowed, except the cu<br>symbols and underscore ("_").<br>Choose what you want to apply Policy for. There are 3 options: Email Account & Allow<br> | ren<br>Ilready<br>Hetter (a-<br>Irrency |
| Für<br>E-                | -Mail-Postfach and                                                                                                    | ~                                       |
| E                        | -Mail-Postfach                                                                                                    |                                         |

- 6. If you select 'Email Account', you can input one or multiple Email Accounts. The 'All' selection means you can choose ALL email accounts.
- 7. Click save. The Legal Hold will be saved on the 'Legal Hold' List.

Ð

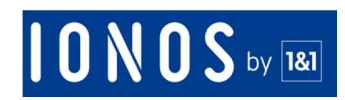

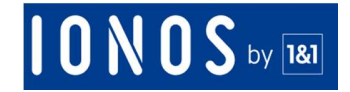

## Audit Log

## What is the Audit Log?

An audit trail (also called audit log) is a security-relevant chronological set of records that provide documentary evidence of the sequence of activities or of specific operation, procedure, or event that have affected at any time.

For IONOS Mail Archiving, the Audit Log shows

- 1. Messages & File Audit Log: This shows all logs related to messages or files example: Download, restore, migrate etc.
- 2. User Activity Log: This shows all activities performed by users such as Add email account, create retention policy, etc.
- 3. System Activity Log: This shows all system notifications sent

## How to use Messages & File Audit Log

- 1. Click on Compliance -> Audit Log
- 2. Select "Messages & File Audit Log"

|                                                                   | Mail-Arc | hivierung                    | Q Nach Funktionen, Do      | mains und Hilfe suchen                                          | C ABMELDEN                  |  |  |  |
|-------------------------------------------------------------------|----------|------------------------------|----------------------------|-----------------------------------------------------------------|-----------------------------|--|--|--|
|                                                                   | 0        | < AUDIT LOG 😧                |                            |                                                                 | ß v                         |  |  |  |
| Ĝ Startseite                                                      |          | Suchprotokoll Liste heru     | nterladen                  |                                                                 |                             |  |  |  |
| Q Erweiterte Suche Wählen Sie Aktivitäten von: Optionen auflisten |          |                              |                            |                                                                 |                             |  |  |  |
| 🖉 E-Mail-Anhänge                                                  |          |                              |                            | 0                                                               |                             |  |  |  |
| 🖒 Systemstatus                                                    | >        | E-Mails und Da               | teiprüfprotokoll           | Benutzeraktivitätsprotokoll                                     | System Aktivitäts Log       |  |  |  |
| BB Compliance                                                     | ~        | Herunterladen, Wieder        | herstellen, Migrieren etc. | E-Mail-Postfach hinzufügen, Aufbewahrungsregeln<br>anlegen usw. | Systembenachrichtigung usw. |  |  |  |
| eDiscovery                                                        |          |                              | ۲                          | 0                                                               | ۲                           |  |  |  |
| Benachrichtigung                                                  |          |                              |                            |                                                                 |                             |  |  |  |
| Tags                                                              |          | Zeitraum                     | Zeitraum auswählen         |                                                                 |                             |  |  |  |
| Aufbewahrungsrichtlin                                             | hie      | Benutzer                     |                            |                                                                 |                             |  |  |  |
| Legal Hold                                                        |          |                              |                            |                                                                 |                             |  |  |  |
| Audit Log                                                         |          | ID archivieren<br>(optional) | Eingabe Archiv-ID          |                                                                 |                             |  |  |  |

- 3. Select a Date Range if you do not want to specify a date range leave it blank.
- 4. Select a specific user for whose logs you want to see if you do not want to specify a user range leave it blank.
- 5. Enter the Archive Message ID of the email if you want to just see the logs for a message else leave it blank.
- 6. Click Search.
- 7. The Audit log will be shown below.

#### What is an Archive ID

Archive ID is a unique identified for every email to identify that message at our end. It can be found

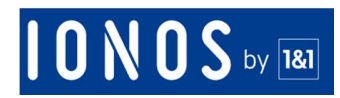

## • In the view email page

|                    |   | < LISTE ANZEIGEN                                                  | ® ∽                 |
|--------------------|---|-------------------------------------------------------------------|---------------------|
| I Startseite       |   | STARTSEITE                                                        | -                   |
| Q Erweiterte Suche |   |                                                                   | 🔺 jalardining na 🗸  |
| 🖉 E-Mail-Anhänge   |   |                                                                   |                     |
| ⊖ Systemstatus     | > | $\checkmark$ $J_A^Z \checkmark$ $\blacksquare$ $\checkmark$ Suche | Q                   |
| E Compliance       | > | From: and and an in To: To: To: To: To: To: To: To: To: To:       | 3 11 Jahre 4 Sep 02 |
|                    |   | From: ing Machine Test P                                          | ③ 11 Jahre ▲ Sep 02 |

• Under subject in search result for advance search / eDiscovery search results

| 10 N 0 S by 181    | E-Mail-A | rchivie | rung                  |                                   | Q Nach Funktion | nen, Domains u | ind Hilfe suchen                   |                    |               |     | C ABMELDE      |
|--------------------|----------|---------|-----------------------|-----------------------------------|-----------------|----------------|------------------------------------|--------------------|---------------|-----|----------------|
|                    | 0        |         | CE-MAILS ANZE         | IGEN                              |                 |                |                                    |                    |               |     | <u>&amp;</u> ~ |
| G Startseite       |          |         | 🖋 Filter anzeigen und | l bearbeiten                      |                 |                |                                    |                    |               |     |                |
| Q Erweiterte Suche |          |         | 🛓 Herunterladen 🗸     | € Wiederherstellen                | 4 Migrieren     | Tag ∨          |                                    |                    |               |     | 🗹 16 von 16    |
| 🖉 E-Mail-Anhänge   |          |         |                       |                                   | <u>.</u>        |                |                                    |                    |               |     |                |
| 🛆 Systemstatus     | >        |         | ≡~                    | Betreff ≑                         |                 |                | E-Mail-Postfach 🕏                  | An                 | Von           | Tag | Datum \$       |
| 88 Compliance      | Ŷ        |         | 2                     | 58F2E1DC5FED33CFA77FDA1           | 8C5D522AB       | Ø              | the bary of                        | mus, mits.p. const | population in |     | 02.09.2019     |
| Benachrichtigung   |          |         |                       | Test 2<br>B30F2F73FD4DB50DF580857 | 7ED3D086E       | Ø              | planting market                    | 2                  | Jepitonal In  |     | 12.08.2019     |
| Tags               | htlinia  |         | ×                     | Turn 1<br>B30F2F73FD4DB50DF580857 | 7ED3D086E       | Ø              | No deservations<br>(2010 millions) | 1                  | peptition to  |     | 12.08.2019     |
| Legal Hold         | atume    |         |                       | 1000<br>409CF3E7E5DCC87657194AD   | 38AE767E1       |                | pilos driving ma                   | 1                  | gegittened in |     | 12.08.2019     |
| Audit Log          |          |         | ×                     | 1                                 | 38AE767E1       |                | piller delating over               | 3                  | jirgibiad h   |     | 12.08.2019     |
| Prozess überprüfe  | en       |         | ×                     | 65821AE67520AA2950F394E           | 5E80E8B41       |                | providence and<br>second second    | χ                  | approxim.     |     | 10.07.2019     |
|                    |          |         | 2                     | Test merchail                     |                 |                | (disching the                      | 1                  | Jephinal Is   |     | 10.07.2019     |

### • In the view message page

| Logo and we form into an anter<br>Ver go taken a factor and provide the good and the form and the good and the good and the | 🖸 11 Jahre 🛔 |
|----------------------------------------------------------------------------------------------------|--------------|
| Halla Jacantynen,                                                                                                    | *            |
| ikribel des Uprleite zur Eddalf-liedrichenung                                                                                                    |              |
| Jag michael thanann                                                                                                    |              |
| terget a college                                                                                                    |              |
| NE CAROL II. ( Smarting-Under) ( 2008 Seconder ) Generation                                                                                                    |              |
| 숀 Migrieren 🧲 Wiederherstellen 📥 Herunterladen ∨                                                                                                    |              |

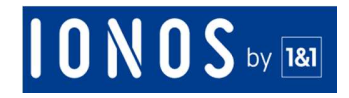

## • Audit log results under "Object Name"

## 🕹 Herunterladen 🗸

| Datum & Zeit 🗢      | Benutzer 🗢                                                                                                    | Aktivitäten 🗢               | Objekttyp 🗢                                                 | Objektname 🗢                 |
|---------------------|----------------------------------------------------------------------------------------------------|-----------------------------|-------------------------------------------------------------|------------------------------|
| 13.09.2019<br>10:20 | Readler Laginais<br>Rando                                                                                                    | ANGESEHEN                   | E-mail                                                      | 78F9D08EC205DFF67A516DAC1AE9 |
| 13.09.2019<br>10:07 | Reseller Lagin als<br>Konde                                                                                                    | ANGESEHENE E-MAILS          | Gespeicherte Suche<br>Nach E-mails<br>Anzeigen              | test 222                     |
| 13.09.2019<br>10:01 | Receiver Lagin als<br>Receive                                                                                                    | ANGESEHEN                   | E-mail                                                      | 78F9D08EC205DFF67A516DAC1AE9 |
| 13.09.2019<br>09:57 | Reseller Legin-als<br>Rundo                                                                                                    | ANGESEHENE E-MAILS          | Erweiterte Suche                                            |                              |
| 09.09.2019<br>09:41 | physical and a second second se | ANGESEHENE E-MAILS<br>(All) | E-mail-<br>überprüfungsvorgang<br>Und -löschung<br>Anzeigen | test 222                     |

## How to use User Activity Log

- 1. Click on Compliance
- 2. Click on Audit Log
- 3. Select "User Activity Log"
- 4. Select a Date Range if you do not want to specify a date range leave it blank.
- 5. Select a specific user for whose logs you want to see if you do not want to specify a user range leave it blank
- 6. Enter the Object Name (email account) if you want to just see the logs for that object else leave it blank.
- 7. Click Search

## How to use System Activity Log

- 1. Click on Compliance
- 2. Click on Audit Log
- 3. Select "System Activity Log"
- 4. Select a Date Range if you do not want to specify a date range leave it blank.
- 5. Select a specific user for whose logs you want to see if you do not want to specify a user range leave it blank
- 6. Click Search

## Who gets the access to Audit Log

Full Admin, Group Admin, and all Reviewers.

#### How to download the Audit Log

- 1. Once you have searched the logs, click on Download to download the logs
- 2. You can download the Audit log file in .CSV or .PDF

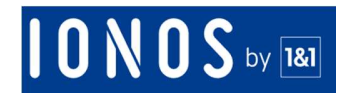

- 3. By clicking the download button, the selected file will be generated and added into your Download list Menu.
- 4. You will be then provided the download link once the file has been ready. Please note that the link will be expired within 24 (twenty four) hours.

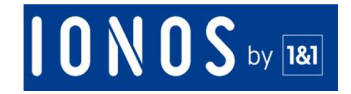

## **Review Process**

### **What is Review Process**

The review process provides an advanced browser-based interface for compliance officers and reviewers to review the company emails and ensure that they follow the company policies.

This Module gives you the ability to review email content against a specific email search and filter criteria.

Please note: Before you start the review process,

- you must create an eDiscovery search
- do use the date ranges to filter emails in the eDiscovery Search that you will use in the review process. This allows compliance officers to spend less time reviewing individual mails and more time reviewing and improving policies.

#### How it works

We use two special TAGs namely "Marked for Review" and "Reviewed" for review process.

Once a user selects and email and marks it for review, we add the "Marked for Review" tag to that email.

Once a user has reviewed the email, he can mark it as "Reviewed". In this case we will remove the "Marked for Review" tag and replace it with 'Reviewed' tag

#### Who gets access to Review Process?

The account owners, admins, compliance and review officer and reviewer roles have access to review process.

#### How to create Review Process?

Creating a review process simply means tagging emails with the "Marked for Review". Only the account Owner, Full Admin & Compliance Reviewer roles can create review process. Review Process can be created in eDiscovery Saved Search menu using determined criteria.

Before you create the review process, you must create an eDiscovery search and saved the search by giving it a name.

Please note: Make sure that the number of selected emails does not exceed 100000 as this will significantly slow down the creation process. Use filters such as date range to reduce the number of emails in the saved search.

- 1. Click "Compliance -> eDiscovery -> Saved Search Tab"
- 2. Select the desired saved search for Review Process, then click on the "Mark for Review" button.

## 0 N 0 S by 181

| anlegen | Gespeicherte Suche |                   |                      |                     |                    |
|---------|--------------------|-------------------|----------------------|---------------------|--------------------|
|         |                    | Q                 | 🖒 Anzeigen 🗸 💊 Tag 🗸 | 🔎 Zur Überprüfung m | arkieren 🔒 Löschen |
|         | Name \$            | E-Mail-Postfach 🗢 | Anzahl der E-Mails 🗢 | Datum angelegt \$   | Datum geändert 🖨   |
| ۲       | NUK.222            | jülüşerdivingme   | 16                   | Sep 09              | 10:08              |
| ۲       | Feat For Onlyna    | 1288/enchiving.me | 0                    | Sep 02              | Sep 02             |
|         | Test Sucher        | 1238backeyerg.me  | 76                   | Aug 16              | Aug 16             |

## 3. Select Mark for Review again

### Prüfprozess erstellen (test 222)

Diese gespeicherte Suche wird zur Überprüfung markiert. Besuchen Sie die Seite Überprüfungsprozess, um die markierten Nachrichten zu überprüfen.

Prüfungsoption

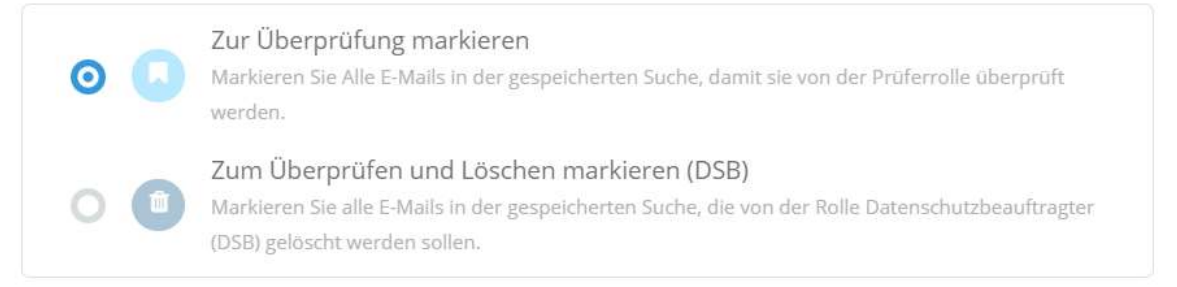

#### Hinweis (optional)

- Das Markieren zur Überprüfung kann für die gespeicherte Suche mit mehr als 1000 Nachrichten einige Zeit in Anspruch nehmen.
- E-Mails werden nicht sofort gelöscht. Der Löschvorgang muss vom Datenschutzbeauftragten manuell auf der Seite Überprüfungsvorgang ausgeführt werden.
- Zur Überprüfung markieren wird nur auf die E-Mails der gespeicherten Suche angewendet, die zum
- 4. If the number of emails is more than 100000, you will get a warning pop-up as below. You may want to edit criteria before proceeding ahead.
- 5. Once you have created the review process, you will be directed to the "review process" page. The most recent Review Process will be added to the top of the list, with a same name as that of the eDiscovery Saved Search.

×

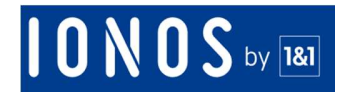

a. Please note that review process preparation takes time during which you should see a spinning icon. This spinning icon which will disappear after the review process creation is completed.

## How to mark emails as "Reviewed"?

Click on "Compliance -> Review Process"

 You will see all the review processes

| Ĝ Startseite            | <pre><pre>PROZESS ÜBERPRÜFEN @</pre></pre>                                                                                                    | <u>&amp;</u> ~               |
|-------------------------|----------------------------------------------------------------------------------------------------|------------------------------|
| Q Erweiterte Suche      |                                                                                                    | Q Neu anlegen                |
| 🥙 E-Mail-Anhänge        | test 222 (1)                                                                                                    | 0% Überprüfung Abgeschlossen |
| 🛆 Systemstatus >        |                                                                                                    |                              |
| Compliance v            | to bed 322<br>1 define the set of the set of th | Zum Löschen markiert         |
| eDiscovery              | Test Ko Delete     Local and point 2016 addresses                                                                                                    | Löschung Erfolgt             |
| Benachrichtigung        |                                                                                                    |                              |
| Tags                    |                                                                                                    | L.                           |
| Aufbewahrungsrichtlinie |                                                                                                    |                              |
| Legal Hold              |                                                                                                    |                              |
| Audit Log               |                                                                                                    |                              |

- 2. There are many ways emails can be reviewed
  - a. Select the desired Review Process from the list. Click on dropdown and select "Mark All as Reviewed". This will mark all emails as "Reviewed".

| SPROZESS ÜBERPRÜFEN 🚱 | (B)                                                            |
|-----------------------|----------------------------------------------------------------|
| Suche                 | Q Neu anlege                                                   |
| test 222 (1)          | 0% Überprüfung Abgeschlossen                                   |
| test 222              | Filter anzeigen<br>Berechtigung erteilen                       |
| Test für Delete       | e-mail anzeigen<br>Alle                                        |
|                       | Zur Prüfung vorgemerkt<br>Geprüft                              |
|                       | STATUS BEARBEITEN                                              |
|                       | Alle zur Überprüfung markieren<br>Alle als "Geprüft" markieren |

b. Select the desired Review Process from the list. Click on View Emails, -> "Marked for Review".

## **I O N O S** by **181**

| PROZESS ÜBERPRÜFEN 🕑                                                          | <u>@</u> ~                                                                                                    |
|-------------------------------------------------------------------------------|----------------------------------------------------------------------------------------------------|
| Suche                                                                         | Q Neu anlegen                                                                                                    |
| test 222 (1)         test 222         test für Delete         test für Delete | 0% Überprüfung Abgeschlossen       I         Filter anzeigen       Berechtigung erteilen         E-MAIL ANZEIGEN       Alle         Zur Prüfung vorgemerkt       Geprüft         STATUS BEARBEITEN       Alle zur Überprüfung markieren |
|                                                                               | Alle als "Geprüft" markieren                                                                                                    |

c. You will be then directed to the view email page. There is a review status column, which shows the status of an email. If an email needs to be reviewed, it will have a "Marked for Review" status.

| CE-MAILS ANZEIGEN<br>PROZESS ÜBERPRÜFEN                                                                                                    | <u>@</u> ~                           |
|----------------------------------------------------------------------------------------------------|--------------------------------------|
| Suchergebnisse auf "t≡≡i ⊒⊒⊉⊡)" anzeigen                                                                                                    |                                      |
|                                                                                                    |                                      |
| Text mails in the architect     Text mails in the architect     Text mails in the architect     Text mails in the architect     Text mails in the architect                                                                                                    | 02.09.2019<br>Zur Prüfung vorgemerkt |
| The second second se | 12.08.2019<br>Zur Prüfung vorgemerkt |
| Text 2 / Press (e.g. Marker (% ( Text () ) do INCOMPARISON DEFINITION DESCRIPTION                                                                                                    | 12.08.2019<br>Zur Prüfung vorgemerkt |
| ☑ 0 von 16                                                                                                    | Status entfernen Mehr                |
|                                                                                                    | Seite 1 von 1                        |

d. Open the email that you want to review and click on "Mark as Reviewed" at the bottom right corner of the page.

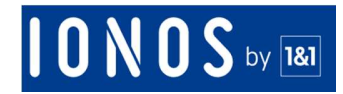

| Sterlar of Scholastinicat                                                                                                    |                                                                                        |
|----------------------------------------------------------------------------------------------------|----------------------------------------------------------------------------------------|
| Decis Contempore-advantate enderders geschlich gesterzte Hiterbeberer erbeiten Henrich<br>erbeite der Gesterwarpsgereichte Advanze der Lade Unterlieftigt der Antere Kalens unterstehten De Kennen<br>senteragij desets das bespächnen verbrechtenen<br>sollte Henrichalisch weiter Henrichansen op erwennen.                                                                                                    | tie and modelment in dear Vedal, Anderson da developationencopyperative Intercution in |
| We can set may be used to the second second set of the method of the second set was a set of the second set of the second set of the secon | iting progetoreous, plagar malily the analyse and initial the proget.                  |
| ∢<br>E-Mail-Anhänge                                                                                                    | >                                                                                      |
| saum, 2017HOut27112Mi, 2Mail/7MilliO271_11.jpg                                                                                                    |                                                                                        |
|                                                                                                    | Als "Geprüft" markieren 🛛 🚥 Überspringen 🗲                                             |

Only Compliance and Review Officer can do a review process for all emails on the main menu of review process list

### How to View Criteria in the Review Process

- 1. Click on "Compliance -> Review Process"
- 2. Select desired email(s) on the list.
- 3. Click on the View Criteria button.
- 4. A pop-up, which shows the criteria, will then occur.

| < PROZESS ÜBERPRÜFEN 🕑                                                  | <b>&amp;</b> ~                           |
|-------------------------------------------------------------------------|------------------------------------------|
|                                                                         | Q Neu anlegen                            |
| Instit 2023 (15)<br>Extents our IECE* and EXtractinengane ( 1605 Materi | 0% Überprüfung Abgeschlossen             |
| Emer 203<br>Emer and a Manufal Parality game ( 162 Mars)                | Filter anzeigen<br>Berechtigung erteilen |
| Text for Lines     Institute for and Differentiationsee                 | E-MAIL ANZEIGEN<br>Alle                  |
|                                                                         | Geprüft                                  |

Please note that edit criteria access is only granted to "Compliance and Review Officer" and the admins.

## How does the "View Emails" button in Review Process work

- 1. Click on "Compliance -> Review Process"
- 2. Select desired email(s) on the list.
- 3. Click on the View Email button.

## 0 N 0 S by 181

|   | Red 152 FM                                                       | 0% Überprüfung Abgeschlossen                                                        | • |
|---|------------------------------------------------------------------|-------------------------------------------------------------------------------------|---|
| 0 | Rent 312<br>Instelli undap 18 marj:Ciliandoning.met   14 0 Hindu | Filter anzeigen<br>Berechtigung erteilen                                            | ^ |
|   | Test Kir Delete                                                  | E-MAIL ANZEIGEN                                                                     |   |
|   | Instells sending 18 mer Schlandrichig me                         | Alle<br>Zur Prüfung vorgemerkt<br>Geprüft                                           |   |
|   |                                                                  | status BearBeiten<br>Alle zur Überprüfung markieren<br>Alle als "Geprüft" markieren | • |
|   |                                                                  | 4                                                                                   |   |

## **Multiple Review Process**

Some emails might be in more than one saved search result. In this case, we will add the review tags "Marked for Review" and "Reviewed" only once.

This tag status will change if the status is changed or deleted by any user who has access to review process.

Please note that adding and deleting review tags takes significant processing time. The greater the number of emails that you want to add or delete tag, the longer it will take to perform the activity. Hence, kindly review your search criteria, before adding or deleting tags. You might want to limit the search results by adding a date range to the criteria filter.

## **Email Deletion by Data Protection Offer**

A **data protection officer (DPO)** is an enterprise security leadership role required by the General **Data Protection** Regulation (GDPR) or other similar regulations.

**Data protection officers** are responsible for overseeing a company's **data protection** strategy and its implementation to ensure compliance with GDPR requirements. Only DPO can delete emails from our archiving solution.

Deletion rules and key points to remember for deleting emails.

- 1. Only Admins can enable a DPO role for a user. The DPO role can be internal or external to an organization.
- 2. DPO can only delete emails assigned to them via eDiscovery Search review process.
- 3. Any admin or compliance and review office can perform eDiscovery Search and mark emails for deletion.
- 4. Once DPO gets a request to delete emails, they can review those emails. If they decide that some emails should not be deleted, they can remove it from deletion process.

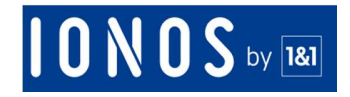

- 5. Before deleting emails, a DPO must enter the deletion reason which will be added to the audit logs for compliance reasons.
- 6. Once emails are deleted, they cannot be recovered / added back.

### Please note that ANY EMAIL ON LEGAL HOLD cannot be deleted by DPO.

## How to mark emails for deletion by DPO?

Any admin or compliance and review office can perform eDiscovery Search and mark emails for deletion.

To mark emails for deletion please follow the below process

- 1. Login as admin or compliance and review officer to the dashboard.
- 2. Click "Compliance -> eDiscovery -> Saved Search Tab"
- 3. Select the desired saved search for Review Process, then click on the "Mark for Review" button.

| anlegen | Gespeicherte Suche |                              |                      |                       |                     |
|---------|--------------------|------------------------------|----------------------|-----------------------|---------------------|
|         |                    | Q                            | 🖻 Anzeigen 🗸 🗣 Tag   | ✓ 📕 Zur Überprüfung ı | markieren 🖹 Löschen |
|         | Name \$            | E-Mail-Postfach 🖨            | Anzahl der E-Mails 🗢 | Datum angelegt \$     | Datum geändert \$   |
| ۲       | NUK.222            | jibliorchiving.ma            | 16                   | Sep 09                | 10:08               |
| ۲       | Two for Oxform     | 123blioschiving.me           | 0                    | Sep 02                | Sep 02              |
|         |                    | Company of the second second | 76                   | Aug 16                | Aug 16              |

4. A pop-up will appear. Select Mark for Review & Deletion (DPO).

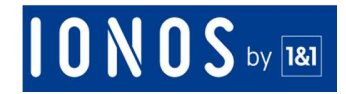

#### Prüfungsoption

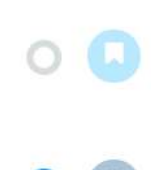

#### Zur Überprüfung markieren

Markieren Sie Alle E-Mails in der gespeicherten Suche, damit sie von der Prüferrolle überprüft werden.

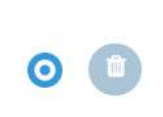

## Zum Überprüfen und Löschen markieren (DSB)

Markieren Sie alle E-Mails in der gespeicherten Suche, die von der Rolle Datenschutzbeauftragter (DSB) gelöscht werden sollen.

#### Hinweis (optional)

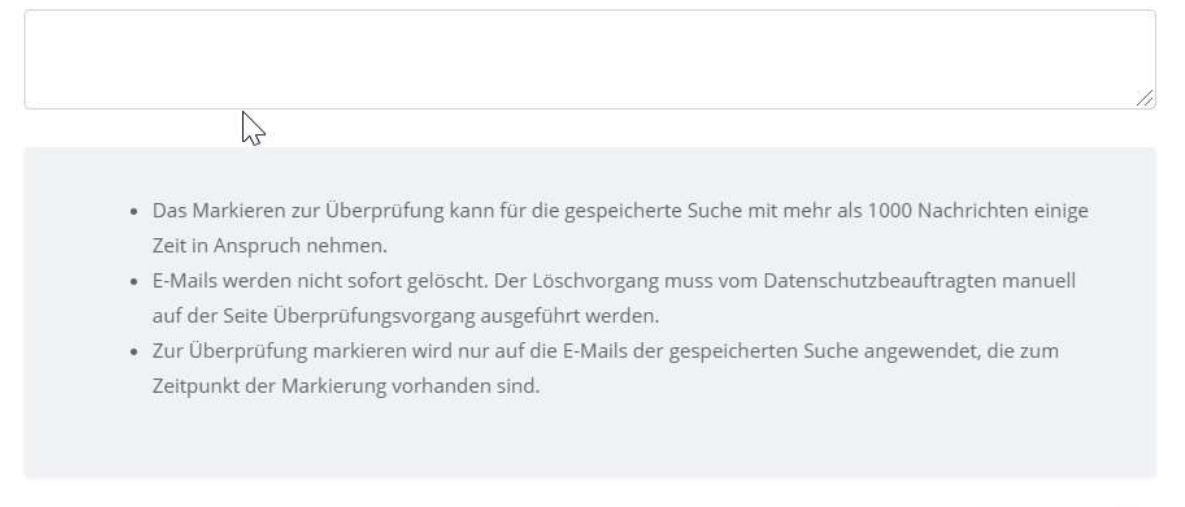

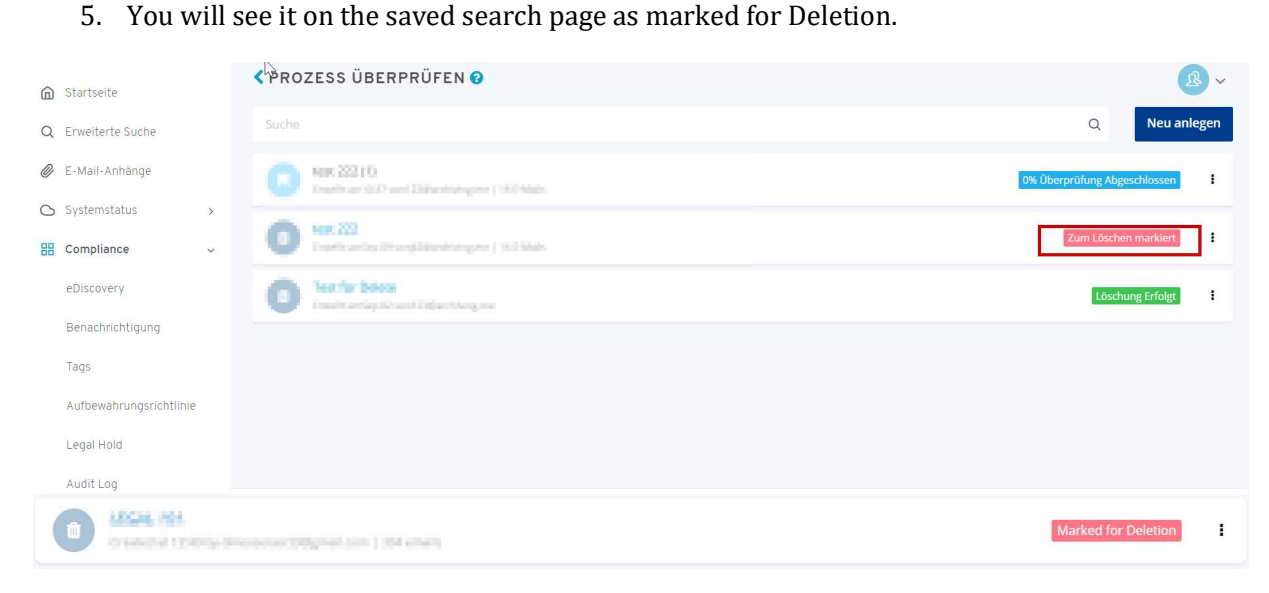

Erstellen

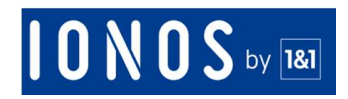

### How to delete emails as a DPO?

1. Login to the archive dashboard as the data protection office (DPO).

| ©                  | STARTSEITE                                           |                                      |
|--------------------|------------------------------------------------------|--------------------------------------|
| Ĝ Startseite       | Verwendeter Speicher : 0.02 GB                       |                                      |
| Compliance         | POSTFACHLISTE                                        |                                      |
| Audit Log          | Postfach suchen                                      | ۵                                    |
| Prozess überprüfen | E marchang.me<br>os E-Mais (4.57 MB)                 | Letzte Sicherung<br>13.09.2019 10:45 |
|                    | 1 Infin<br>Helpitenshinemenn<br>+ E-Maris (3-36 Mit) | Letzte Sicherung<br>13.09.2019 10:45 |
|                    | 1 binned substances<br>3 E Mals (2,72 MB)            | Letzte Sicherung<br>13.09.2019 10:45 |

- 2. Go to Compliance -> Review Process
- 3. Select the Deletion process and click View Emails ->All or Marked for Deletion

| <pre>\$ PROZESS ÜBERPRÜFEN @</pre>                                        |                              |
|---------------------------------------------------------------------------|------------------------------|
|                                                                           | Q Neu anlegen                |
| Note: 2021 (1)<br>Transfer are till Pravet äldgarehöldingena ( 1921 Male: | 0% Überprüfung Abgeschlossen |
| Head and a through the optimized and processing and (1995 Marks)          | Zum Löschen markiert         |
| Text For Oxford     Learning of the Collision Antigener                   | E-MAIL ANZEIGEN              |
|                                                                           | Alle<br>Zum Löschen markiert |
|                                                                           | Löschen 🗸                    |

4. You will see the "Start Deletion" button there.

## **I O N O S** by **181**

| test 222<br>Bitte prüfen Sie die Liste der E-Mails, bevor Sie mit dem Löschvorgang beginnen. Rechtsrelevante E-Mails (Legal Hold) werden nicht gelöscht. |                                                                                                    |            | Löschen starten      |  |  |
|----------------------------------------------------------------------------------------------------|----------------------------------------------------------------------------------------------------|------------|----------------------|--|--|
| Alle (16) Zum Löschen markiert (16)                                                                                                    |                                                                                                    |            |                      |  |  |
|                                                                                                    | Tests made to be architect of the second pairs of the Salver Salver Sa                                                                                                    | 02.09.2019 | Zum Löschen markiert |  |  |
|                                                                                                    | Tests 2 🦽                                                                                                    | 12.08.2019 | Zum Löschen markiert |  |  |
|                                                                                                    | Tread 2 🥳<br>Free (ang Minhard To ( To (1 (15) ADDEDITED AND EVENING VERSION))                                                                                                    | 12.08.2019 | Zum Löschen markiert |  |  |
|                                                                                                    | Test<br>Providing Michael Tr. (Test) 101 (DECTRIFIC CONTRACT PROTOTOTICS)                                                                                                    | 12.08.2019 | Zum Löschen markiert |  |  |
|                                                                                                    | THE AND DRIVEN TO A THE AND A DRIVEN AND A DRIVEN AND THE ADDRESS AND A DRIVEN AND A DRIVEN AND | 12.08.2019 | Zum Löschen markiert |  |  |
|                                                                                                    | Tread memory shall<br>require going Allachest Ter ( Terge ) 102 Additional Topology, 2004 Terrebulation and a                                                                                                    | 10.07.2019 | Zum Löschen markiert |  |  |

- 5. Click "Start Deletion" button to start the deletion process.
- 6. A pop-up will appear when you click that button. Enter the deletion reason The deletion reason which will be added to the audit logs for compliance reasons.
- 7. Click "Agree"

This will add the email deletion to the queue. If you want to be notified once the emails have been deleted, please select the checkbox "Notify me by email after deletion is completed".

## How to review and unmark messages that have been marked for deletion?

DPO can review messages and unmark them from deletion.

1. Login to the archive dashboard as the data protection office (DPO).

| ෙ                       | STARTSEITE                       |                                      |
|-------------------------|----------------------------------|--------------------------------------|
| Ĝ Startseite            | Verwendeter Speicher : 0.02 GB   |                                      |
| 🔠 Compliance 🗸          | POSTFACHLISTE                    |                                      |
| eDiscovery<br>Audit Log | Postfach suchen                  | ٩                                    |
| Prozess überprüfen      | J                                | Letzte Sicherung<br>13.09.2019 10:45 |
|                         | 1 + E-Mails (3.96 MB)            | Letzte Sicherung<br>13.09.2019 10:45 |
|                         | 1 billion<br>3 E-Mally (2,72 MB) | Letzte Sicherung<br>13.09.2019 10:45 |

- 2. Go to Compliance -> Review Process
- 3. Select the Deletion process and click View Emails ->All or Marked for Deletion

## **I O N O S** by **181**

| < PROZESS ÜBERPRÜFEN 😧                                                                                                    |                              |       |
|----------------------------------------------------------------------------------------------------|------------------------------|-------|
|                                                                                                    | Q Neu an                     | legen |
| Keek: 2021 (1)     Insultant (KC) and 200perchangers ( 1021 Main                                                                                                    | überprüfung Abgeschlossen    | ı     |
| Instance     Instance     Instance | Zum Löschen markiert         | :     |
| Text For Oxform     Text For Oxform     Text For Oxform United States                                                                                                    | E-MAIL ANZEIGEN              |       |
|                                                                                                    | Alle<br>Zum Löschen markiert |       |
|                                                                                                    | Löschen                      |       |

4. Open a message which is marked for deletion.

| <b>CE-MAIL-VORSCHAU</b><br>PROZESS ÜBERPRÜFEN / LISTE ANZEIGEN                                                                                        |                                      |
|----------------------------------------------------------------------------------------------------|--------------------------------------|
| Postfack: paparolicing.me                                                                                                    | E-Mail Skopfzeile Audit Log          |
| Text 2<br>Vice (ing Michael Tealmann durgsholmannificma.com<br>An generolong mic<br>VLAL2000 FLAD<br>Durchestere: Michael Phylocael Company (Company) | Zum Löschen markiert                 |
| March etc. Texts                                                                                                    | <u>۸</u>                             |
| Jog Michael Thaimenn                                                                                                    |                                      |
| < Prev                                                                                                    | Nachricht beibehalten Überspringen > |

5. Click "Keep Message" this will unmark the message and when you click start deletion next it will not delete these messages.

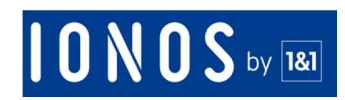